# Instructiuni de utilizare

TM 160/250/315 CNC Masina de sudura cap la cap

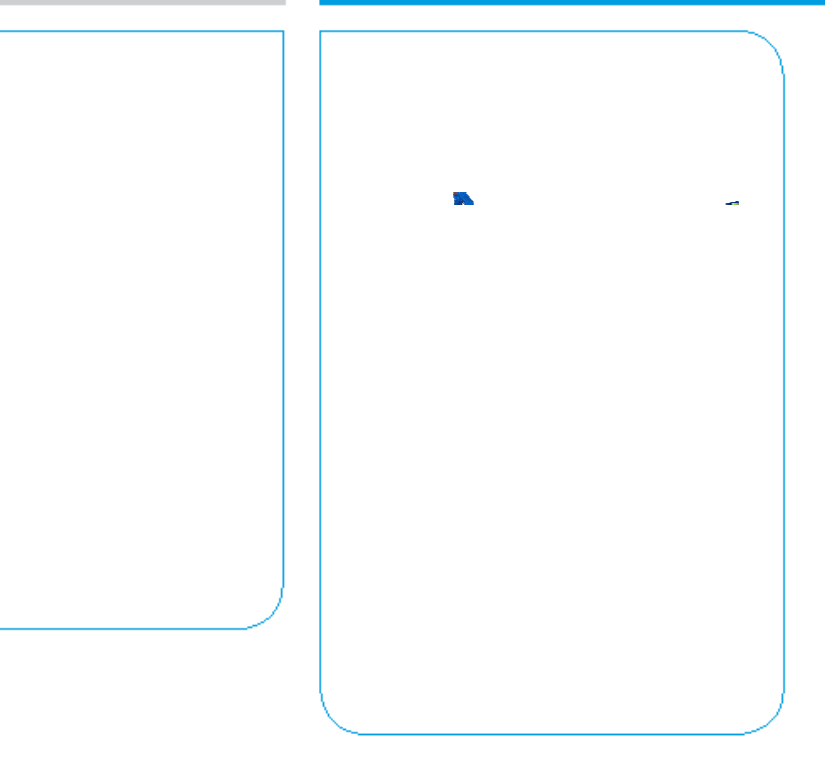

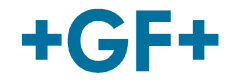

Toate drepturile rezervate, in special drepturile de duplicare sau distributie ca si de traducere. Duplicarea si reproducerea sub orice forma (tiparire, fotocopiere, microfilm sau mijloace electronice) necesita acceptul scris al Georg Fischer.

# Cuprins

|   |                                                                                                    | Pag.                             |
|---|----------------------------------------------------------------------------------------------------|----------------------------------|
| 0 | Detalii despre manual<br>0.1 Nota de avertizare<br>0.2 Alte simboluri si note<br>0.3 Abrevieri                                                                                                    | 1<br>1<br>2<br>2                 |
| 1 | Instructiuni pentru siguranta<br>1.1 Utilizare corecta<br>1.2 Masuri generale de siguranta<br>1.3 Executarea lucrarilor in siguranta<br>1.4 Evacuarea deseurilor                                                                                                    | 3<br>3<br>3<br>4<br>5            |
| 2 | Aspecte generale<br>2.1 Introducere<br>2.2 Domeniu de aplicare<br>2.3 Drepturi de autor                                                                                                    | 6<br>6<br>7                      |
| 3 | Identificarea si descrierea produsului<br>3.1 Identificarea produsului<br>3.2 Descrierea produsului                                                                                                    | 8<br>8<br>8                      |
| 4 | Specificatii tehnice                                                                                                    | 10                               |
| 5 | Transport si amabalare<br>5.1 Ambalare<br>5.2 Fragilitate<br>5.3 Depozitare intermediara<br>5.4 Furnitura                                                                                                    | 11<br>11<br>11<br>11<br>11       |
| 6 | <ul> <li>Pregatirea de sudura</li> <li>6.1 Informatii generale</li> <li>6.2 Pregatirile necesare <ul> <li>6.2.1 Conectarea la sursa de alimentare</li> </ul> </li> <li>6.3 Utilizarea ecranului senzitiv <ul> <li>6.3.1 Setarea ecranului senzitiv</li> <li>6.3.2 Memoria USB</li> <li>6.3.3 Eroarea de sistem</li> </ul> </li> </ul> | 12<br>12<br>14<br>15<br>15<br>15 |
| 7 | Date<br>7.1 Introducere manuala<br>7.2 Cod de bare                                                                                                    | 17<br>17<br>18                   |
| 8 | Sudarea<br>8.1 Sudura conform standardelor<br>8.1.1 Selectarea standardului de sudura<br>8.1.2 Selectarea diametrului de teava<br>8.1.3 Selectarea grosimii de perete a tevii (SDR)<br>8.1.4 Sumarul parametrilor selectati                                                                                                    | 19<br>19<br>20<br>20             |
|   | <ul> <li>8.2 Standard de sudura particularizat</li> <li>8.2.1 Numele ciclului de sudura</li> <li>8.2.2 Introducerea parametrilor de sudura</li> </ul>                                                                                                    | 23<br>23<br>24                   |

|    | 0.0   | 8.2.3          | Sumarul parametrilor introdusi                                                                                                    | 24       |
|----|-------|----------------|----------------------------------------------------------------------------------------------------|----------|
|    | 8.3   | Prega          | firea                                                                                                    | 25       |
|    |       | 8.3.1          | FIXORED TEVILOR                                                                                                    | 25       |
|    |       | 0.J.Z<br>Q 3 3 | All'hered si fixaled corecta a fevilor.<br>Prosiunoa do doplasaro                                                                                                    | 20<br>27 |
|    |       | 0.3.3          | Fresioned de deplusare                                                                                                    | 27       |
|    |       | 835            | Verificare fivarii și alinierii tevilor                                                                                                    | 20       |
|    |       | 8.3.6          | Trasabilitate                                                                                                    | 30       |
|    |       | 8.3.7          | Introducerea elementului incalzitor                                                                                                    | 32       |
|    | 8.4   | Proces         | sul de sudura                                                                                                    | 33       |
|    |       | 8.4.1          | Formarea inelului                                                                                                    | 33       |
|    |       | 8.4.2          | Incalzirea                                                                                                    | 34       |
|    |       | 8.4.3          | Indepartarea plitei / cresterea presiunii                                                                                                    | 34       |
|    |       | 8.4.4          | Racirea                                                                                                    | 35       |
|    |       | 8.4.5          | Marcarea sudurii                                                                                                    | 35       |
|    |       | 8.4.6          | GPS                                                                                                    | 36       |
|    |       | 8.4.7          | Salvarea protocoalelor                                                                                                    | 37       |
|    | 8.5   | Verific        | area vizuala a cordonului de sudura                                                                                                    | 38       |
| 9  | Ana   | liza def       | ectelor                                                                                                    | 39       |
| 10 | Mar   | nageme         | entul datelor                                                                                                    | 41       |
|    | 10.1  | Transfe        | erul datelor                                                                                                    | 41       |
| 11 | Setc  | irea ma        | asinii                                                                                                    | 48       |
|    | 11.1  | Stareo         | a bateriei                                                                                                    | 48       |
|    | 11.2  | Calen          | dar                                                                                                    | 49       |
|    | 11.3  | Limba          | je                                                                                                    | 49       |
|    | 11.4  | Apara          | it in the second second s | 50       |
|    |       | 11.4.1         | Tipul aparatului                                                                                                    | 50       |
|    |       | 11.4.2         | Seria aparatului                                                                                                    | 51       |
|    |       | 11.4.3         | Senzorul de deplasare                                                                                                    | 52       |
|    |       | 11.4.4         | Calibrarea plitei                                                                                                    | 52       |
|    | 11 E  | 11.4.5         | Plita automata                                                                                                    | 53       |
|    | 11.J  |                | Momoria interna SPS                                                                                                    | 54<br>54 |
|    |       | 11.5.1         | Memoria externa USB                                                                                                    | 54       |
|    |       | 11.5.2         | Initializarea memoriei                                                                                                    | 55       |
|    |       | 11.5.4         | Resetarea memoriei                                                                                                    | 55       |
| 12 | Con   | figurare       | ea masinii                                                                                                    | .56      |
| 12 | 12.1  | Inel au        | Itomat                                                                                                    | 56       |
|    | 12.2  | Proces         | sul CTC (control timp de racire)                                                                                                    | 57       |
|    | 12.3  | GPS            |                                                                                                    | 57       |
|    | 12.4  | Config         | gurare cod operator                                                                                                    | 58       |
|    | 12.5  | Trasab         | ilitate                                                                                                    | 58       |
| 13 | Intre | tinere         |                                                                                                    | 59       |
|    | 13.1  | Inlocu         | irea partilor uzate                                                                                                    | 59       |
|    | 13.2  | Sistem         | ul hidraulic                                                                                                    | 59       |
|    | 13.3  | Grupu          | I hidraulic                                                                                                    | 60       |
| 14 | Serv  | ice            |                                                                                                    | 62       |

# 0 Detalii despre manual

Acest manual se refera la masinile de sudura cap – cap de tip TM 160 CNC, TM 250 CNC si TM 315 CNC (numite in continuare TM 160/250/315).

Notele de avertizare, simbolurile si semnificatia acestora, asa cum sunt utilizate in prezentul manual, sunt explicate mai jos pentru a va ajuta sa intelegeti rapid formatul manualului de instructiuni si modul de utilizare in siguranta a masinii.

## 0.1 Nota de avertizare

Notele de avertizare din acest manual sunt folosite pentru a va informa asupra posibilelor raniri sau deteriorari aduse masinii. Va rugam sa cititi cu atentie si sa respectati intotdeauna aceste note de avertizare!

| Simbol      | Semnificatie                                                                          |
|-------------|---------------------------------------------------------------------------------------|
|             | Pericol iminent!                                                                      |
|             | Nerespectarea acestei avertizari poate conduce la deces sau ranire foarte grava.      |
| Pericol     |                                                                                       |
|             | Pericol posibil!                                                                      |
|             | Nerespectarea acestei avertizari poate conduce la ranire foarte grava.                |
| Avertisment |                                                                                       |
| Atentie     | Situatie periculoasa!                                                                 |
|             | Nerespectarea acestei avertizari poate conduce la ranire sau la deteriorarea masinii. |

## 0.2 Alte simboluri si note

| Simbol  | Semnificatie                                                   |
|---------|----------------------------------------------------------------|
| Atentie | Obligatoriu: trebuie sa respecte prezentul regulament          |
| Sfat    | Sugestie: Aceasta nota contine informatii extrem de importante |

## 0.3 Abrevieri

| Abbr.  | Semnificatie                                    |
|--------|-------------------------------------------------|
| TM 160 | Masina de sudura cap la cap d 40–160 mm         |
| TM 250 | Masina de sudura cap la cap d 75–250 mm         |
| TM 315 | Masina de sudura cap la cap d 90–315 mm         |
| DVS    | Deutscher Verband für Schweisstechnik           |
|        | (Asociatia germana pentru tehnologii de sudura) |
| HD-PE  | Polietilena de inalta densitate                 |
| PE     | Polietilena                                     |
| PP     | Polipropilena                                   |
| PTFE   | Politetrafluor-etilena (teflon)                 |
| d      | Diametru exterior conducta                      |

# 1 Instructiuni pentru siguranta

Masina de sudura cap la cap TM 160/250/315 este conceputa in conformitate cu cele mai moderne standarde tehnologice. Utilizarea masinii in alte scopuri decat cele descrise in prezentul manual poate provoca ranirea operatorului sau a altor persoane, sau poate provoca defectarea masinii sau a altor echipamente.

Orice persoana din firma, implicata in asamblarea, dezasamblarea, reasamblarea, instalarea, operarea sau intretinerea (inspectia, lucrarile de intretinere, lucrarile de reparatii) masinii de sudura TM 160/250/315, trebuie sa fi citit si inteles in prealabil manualul de instructiuni complet, in special Capitolul 1 privind "Instructiunile pentru siguranta".

Se recomanda utilizatorului sa detina confirmare scrisa in acest sens.

Astfel:

- Masina nu trebuie utilizata decat atunci cand este in perfecta stare de functionare.
- Respectati intotdeauna instructiunile de siguranta.
- Documentatia completa trebuie pastrata permanent in apropierea masinii.

## 1.1 Utilizare corecta

Masina de sudura TM 160/250/315 trebuie folosita exclusiv pentru sudura conductelor si fitingurilor din PE si PP. Alta utilizare nu este permisa.

### 1.2 Masuri generale de siguranta

- Utilizati numai materialele si dimensiunile indicate in acest manual. Alte materiale pot fi folosite numai dupa consultarea dealerului Georg Fischer.
- Utilizati numai piese de schimb si echipamente originale.
- Inspectati masina de sudura TM 160/250/315 zilnic pentru eventuale semne vizibile de deteriorari sau defecte. Raportati imediat defectiunile sau partile deteriorate.
- Orice lucrare la echipamentele electrice trebuie efectuata numai de un specialist, intr-un centru de service autorizat Georg Fischer.
- Respectati toate regulamentele si standardele specifice tarii dumneavoastra.

## 1.3 Executarea lucrarilor in siguranta

"Ameliorati siguranta la propriul loc de munca."

- Raportati orice abatere de la functionarea normala a echipamentului, persoanei raspunzatoare.
- Tineti intotdeauna cont de siguranta in timpul lucrului.

Masina TM 160/250/315 trebuie pusa in functiune si instalata corect, pentru siguranta dvs. personala precum si in vederea utilizarii acesteia in conditii optime de siguranta.

Cuplati furtunurile hidraulice la si dinspre masina, numai atunci cand grupul hidraulic este oprit si nu se afla sub presiune (observati manometrul).

Avertisment

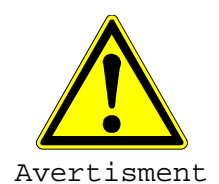

Pericol de arsuri!

Dispozitivul de incalzire este fierbinte (210 °C)!

Pericol de arsuri pe dispozitivul de incalzire fierbinte.

Nu atingeti dispozitivul de incalzire cand este in functiune.

Utilizati manerele plitei pentru manevrare.

Pericol de taiere a mainilor!

Pericol de taiere a mainilor la discul frezei.

Nu atingeti discul frezei in timpul functionarii.

Cutitele frezei sunt ascutite!

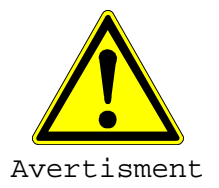

Pericol de strivire a mainilor!

Glisiera masinii este mobila!

Pericol de ranire a mainilor in glisiera mobila a masinii!

Nu va apropiati de masina cand aceasta se misca spre pozitiile finale.

4

## 1.4 Evacuarea deseurilor

Spanul rezultat la frezare si uleiul hidraulic uzat trebuie evacuate corespunzator.

Respectati toate reglementarile, standardele si indicatiile de protectia muncii in vigoare.

Colectati separat deseurile electrice si electronice (de la echipament).

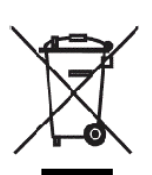

#### nota:

Mai jos este reprezentat simbolul care indica faptul ca trebuie colectate separat deseurile rezultate din echipamentele electrice si electronice, conform directivei 2002/96/CE WEEE (Waste Electrical and Electronic Equipment - Deseuri din echipamente electrice si electronice).

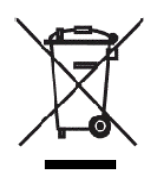

# 2 Aspecte generale

## 2.1 Introducere

Prezentul manual de instructiuni a fost redactat pentru persoanele care au in sarcina exploatarea si intretinerea masinii TM 160/250/315 CNC. Este de asteptat si de presupus ca aceste persoane au citit, inteles si se vor conforma in totalitate acestui manual.

Numai cunoscand acest manual se pot preveni defectiunile masinii TM 160/250/315 CNC si se poate asigura o exploatare fara probleme a acesteia. Este deci imperios necesar ca persoanele respective sa fie familiarizate cu prezentul manual.

Recomandam citirea acestui manual cu atentie inainte de punerea in functiune a masinii, deoarece furnizorul nu este raspunzator pentru nici un fel de daune sau intreruperi de functionare ce ar rezulta din nerespectarea prezentului manual.

Daca totusi apar probleme, contactati dealerul Georg Fischer sau cel mai apropiat centru de service autorizat Georg Fischer.

Acest manual este valabil numai pentru: TM 160 CNC, TM 250 CNC si TM 315 CNC (numite in continuare ca masini TM 160/250/315 CNC).

Ne rezervam dreptul de a efectua modificarile tehnice necesare imbunatatirii masinii TM 160/250/315 CNC care ar putea avea ca rezultat devieri de la ilustratiile si informatiile cuprinse in acest manual.

## 2.2 Domeniu de aplicare

Masina TM 160/250/315 CNC este destinata exclusiv sudurii conductelor, fitingurilor si vanelor din plastic din gama de dimensiuni specificata. Orice alta utilizare este interzisa. Fabricantul nu poate fi tras la raspundere pentru daune rezultate din utilizarea neautorizata a masinii; singurul raspunzator este utilizatorul.

## 2.3 Drepturi de autor

Drepturile de autor in legatura cu prezentul manual de instructiuni sunt detinute de Georg Fischer.

Acest manual de instructiuni se adreseaza personalului care se ocupa de montajul, exploatarea si intretinerea masinii. Nici o parte a reglementarilor tehnice sau a ilustratiilor cuprinse in prezentul manual nu se pot reproduce sau distribui in nici o forma, nu se pot folosi ilegal in scopuri de competitie si nici nu se pot transfera altora.

Georg Fischer Omicron S.r.l Via E. Fermi, 12 I 35030 Caselle di Selvazzano Padova (Italy)

Telephone +39 049 8971411 Fax +39 049 8971410

# 3 Identificarea si descrierea produsului

## 3.1 Identificarea produsului

Conform normelor in vigoare pentru identificarea echipamentelor, pe masina de baza este aplicata o eticheta, care cuprinde urmatoarele informatii:

- 1. Fabricant
- 2. Tipul aparatului
- 3. Serie numar
- 4. Suprafata pistonului
- 5. Domeniul de diametre
- 6. Anul fabricatiei
- 7. Greutate
- 8. Cod de bare

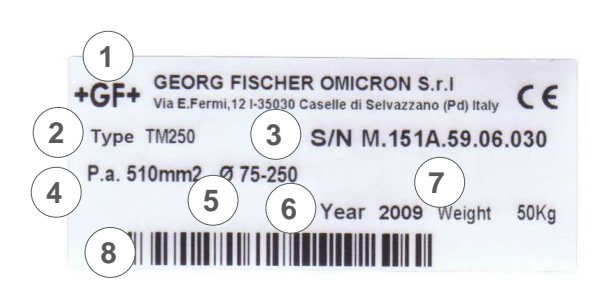

## 3.2 Descrierea produsului

| Masina de baza                                                                | 2           |
|-------------------------------------------------------------------------------|-------------|
| <ul> <li>Ghidaje din otel-inox cu<br/>durabilitate ridicata (1)</li> </ul>    | <b>CORA</b> |
| Clema de fixare culisabila (2)                                                |             |
| <ul> <li>Mecanism de extragere pentru<br/>elementul incalzitor (3)</li> </ul> | 1 3         |
| Unitate hidraulica                                                            | 2 3         |
| • Port USB (1)                                                                |             |
| • Buson si indicator nivel ulei (2)                                           |             |
| • Ecran senzitiv (3)                                                          |             |
| • Mufa conectare senzor pozitie (4)                                           |             |
| Conector freza (5)                                                            | 4 5 6       |
| Conector plita (6)                                                            | 9           |
| Comutator general pornire (7)                                                 | 8           |
| • Mufa conectare cititor optic (8)                                            | 10          |
| Cuple rapide (9)                                                              | <b>V</b> -  |
| Cablu alimentare retea (10)                                                   |             |

| Element incalzitor                                                                                                    |   |
|----------------------------------------------------------------------------------------------------|---|
| Acoperire cu teflon (PTFE)                                                                                                    |   |
| <ul> <li>Cablu de alimentare (4 m) care<br/>permite si conectarea sondei de<br/>temperatura</li> </ul>                                        |   |
| <ul> <li>Indicator de temperatura integrat<br/>in maner</li> </ul>                                                                            |   |
| Freza electrica                                                                                                    |   |
| <ul> <li>Transmisie printr-un puternic cuplaj<br/>cu roata melcata</li> </ul>                                                                 |   |
| <ul> <li>Mecanism de autoblocare in<br/>pozitia de lucru ce asigura<br/>protectia impotriva desprinderii<br/>accidentale (1)</li> </ul>       | 2 |
| Cutite de frezare ascutite pe<br>ambele fete (2)                                                                                              | 3 |
| <ul> <li>Micro intrerupator pentru<br/>protectia impotriva pornirii<br/>accidentale, in alta pozitie decat<br/>in cea de lucru (3)</li> </ul> |   |
| Suport transport                                                                                                    |   |
| <ul> <li>Suport din otel zincat pentru<br/>pastrarea si transportul in siguranta<br/>a frezei si plitei</li> </ul>                            |   |
| Optional: Scaner                                                                                                    |   |
| <ul> <li>Scaner optic pentru citirea<br/>codurilor de bare (cod operator,<br/>cod trasabilitate conducte)</li> </ul>                          |   |

| Descrierea<br>aparatului    | Masina de sudura cap – cap pentru imbinarea<br>materialelor termoplastice tip PE, PP |                                 |                                 |
|-----------------------------|--------------------------------------------------------------------------------------|---------------------------------|---------------------------------|
| Tipe                        | TM 160                                                                               | TM 250                          | TM 315                          |
| Serie nr.                   | •••••                                                                                |                                 |                                 |
| Suprafata<br>pistonului     | 353 mm <sup>2</sup>                                                                  | 510 mm <sup>2</sup>             | 510 mm <sup>2</sup>             |
| Presiune<br>maxima          | 160 bar                                                                              | 160 bar                         | 160 bar                         |
| Tipul uleiului<br>hidraulic | LI 46 SHELL<br>(vascositate 46)                                                      | LI 46 SHELL<br>(vascositate 46) | LI 46 SHELL<br>(vascositate 46) |
| Cantitate<br>ulei hidraulic | 2,01                                                                                 | 2,01                            | 2,01                            |
| Nivel zgomot                | 70 dB(A)                                                                             | 70 dB(A)                        | 70 dB(A)                        |
| Tensiune<br>alimentare      | 230 V / 50 Hz                                                                        | 230 V / 50 Hz                   | 230 V / 50 Hz                   |
| Putere cons.                | 2400 W                                                                               | 3770 W                          | 4370 W                          |
| Dimensiuni<br>(ambalaj)     | 110x68x68 cm                                                                         | 130x95x75 cm                    | 162x92x95 cm                    |

# 4 Specificatii tehnice

# 5 Transport si amabalare

## 5.1 Ambalare

Un factor decisiv in alegerea ambalajului este mijlocul de transport. In mod normal, masina si toate accesoriile sunt livrate intr-o cutie de lemn asezata pe un palet.

## 5.2 Fragilitate

Se va proceda cu foarte mare grija la transportul masinii de sudura TM CNC pentru a se preveni orice deteriorare din impact sau incarcarea si descarcarea incorecta.

Toate componentele mobile trebuie bine fixate.

Se va prevedea asigurarea transportului, in functie de tipul si durata transportului. Se vor evita condensul, datorita fluctuatiilor mari de temperatura si lovirea sau zdruncinarea masinii in timpul transportului.

Va rugam sa manipulati cu grija masina TM CNC.

## 5.3 Depozitare intermediara

Daca masina TM TOP nu este utilizata imediat dupa livrare, atunci va trebui depozitata intr-un loc sigur, acoperit corespunzator.

### 5.4 Furnitura

Continutul (componentele si accesoriile) si starea acestora trebuie verificate imediat dupa primire. Orice deteriorare si / sau piese lipsa trebuie notificata dealerului Georg Fischer, fara intarziere.

# 6 Pregatirea de sudura

## 6.1 Informatii generale

Procesul de sudura descris in capitolul urmator se bazeaza pe fisele cu instructiuni si normele emise de DVS 2207.

Suprafata de sudare trebuie protejata impotriva influentelor climatice (umiditate, temperatura mai mica de + 5 °C, expunere directa la soare) prin luarea de masuri cum ar fi preincalzirea materialelor de sudura, utilizarea unui cort, etc.

Pentru o folosire optima a masinii de sudura personalul operator necesita o instruire speciala facuta de dealerul Georg Fischer. Cunoasterea aprofundata a masinii si a componentelor sale si competenta exclud erorile de manevrare si previn in acelasi timp imbinarile defectuoase prin sudura.

## 6.2 Pregatirile necesare

Configuratia standard a masinii de baza este pregatita pentru sudarea tevilor cu prinderea in 2 cleme de fixare pe masina de baza, a fiecarei tevi de imbinat. Dispozitivul de frezat si plita sunt introduse intre cele doua cleme de fixare centrale.

Daca se doreste prinderea pentru sudare a pieselor de tip T sau utilizarea adaptorului de flansa, este necesara ajustarea clemei B la pozitia dorita. Pentru aceasta scoateti distantierele C (cel de sus si cel de jos) de la pozitia initiala, repozitionati clema B si fixati-o cu ajutorul distantierelor C, dar de data aceasta de cealalta clema. Pozitia de sudura este acum modificata, freza si plita introducandu-se acum intre clemele A si B.

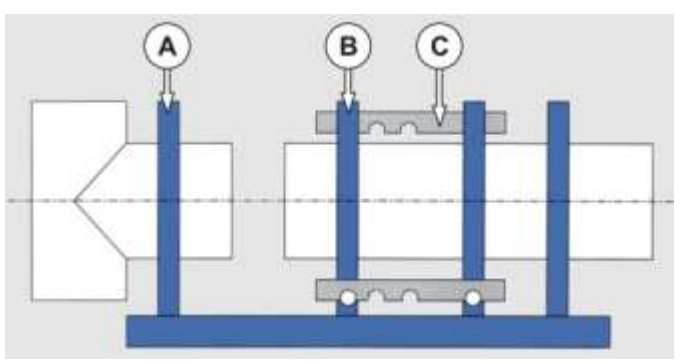

Atentie Curatati cuplele rapide de pe masina de baza, unitatea hidraulica si furtune.

Conectati furtunele hidraulice la masina de baza si la unitatea hidraulica.

Daca furtunele hidraulice nu sunt utilizate, acoperiti cuplele rapide cu dopuri de protectie. Stergeti aceste dopuri pe interior mai intai. Inlocuiti plita in cazul in care stratul de teflon este deteriorat, deoarece pot aparea erori in procesul de sudura si sudura poate fi compromisa.

Pentru sudura tevilor si / sau fitingurilor cu diametre exterioare mai mici decat a clemelor de fixare de pe masina de baza, se folosesc reductii corespunzatoare pentru diametrul dorit.

Prindeti componentele pentru sudat conform figurii de mai jos, astfel incat capatul tevii/fitingului sa iasa cel putin 30mm de la clema de fixare pentru a putea fi asigurata o sudura perfecta. Verificati alinierea axiala.

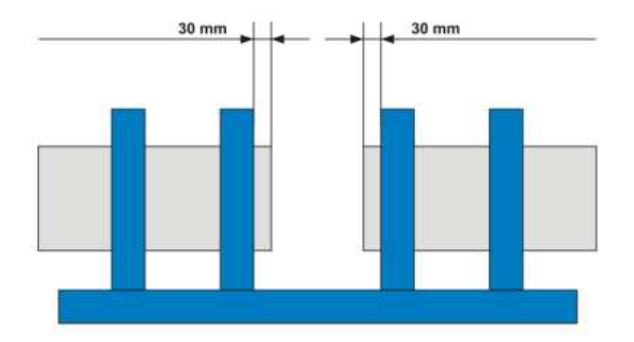

Daca este necesar, componentele de sudat pot fi rotite sau forta de strangere a clemelor modificata pentru a putea fi asigurata pozitia corecta de prindere.

Suportul ajustabil cu role sau suportul suspendat usureaza miscarea in plan orizontal a tevilor fixate la un capat in clemele masinii de baza

Atentie Cand tevile sunt fixate in cleme, inchideti masina pana cand capetele tevilor sunt in contact. Verificati pozitia indicatorului de cursa in raport cu punctul rosu (sfarsit de cursa al cilindrului). Daca indicatorul este foarte aproape de punctul rosu, in timpul operatiei de sudura, nu va exista presiune de sudura intre tevi! Sudura nu va fi efectuata!! Modificati pozitia tevilor in cleme! Dupa frezarea capetelor de teava, distanta dintre indicator si punctul rosu trebuie sa permita miscarea pentru formarea inelului, incalzirii si efectuarii inelelor finale!

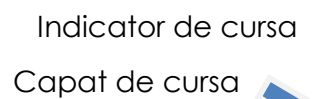

- 6.2.1 Conectarea la sursa de alimentare
- Atentie Pentru evitarea oricarei defectiuni, conectati toate dispozitivele cand unitatea hidraulica este oprita!
  - 1. Conectati freza si plita la unitatea hidraulica.
  - 2. Conectati cititorul de coduri de bare.
  - 3. Conectati memoria USB.
  - 4. Conectati potentiometrul (senzorul de pozitie) la unitatea hidraulica.

Potentiometru (senzor de pozitie)

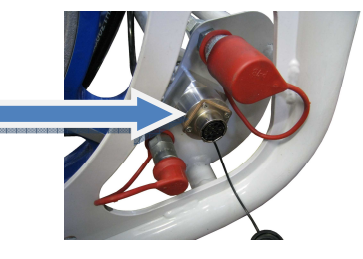

- 5. Conectati unitatea hidraulica la retea sau generator de curent.
- Avertisment Verificati tensiunea de alimentare! Generatorul de curent trebuie pornit inainte de conectarea consumatorului si trebuie sa asigure o tensiune de iesire constanta!
  - Atentie Daca nu conectati memoria USB inainte de pornirea masinii, protocoalele de sudura vor fi salvate in memoria interna (SPS). Vezi mai multe informatii in capitolul "Memorie".

| +               | GF+       | <ul> <li>▮ -12</li> <li>▮ 123</li> </ul> | 0 |
|-----------------|-----------|------------------------------------------|---|
| TIP APARAT:     | ABCDEFGH  |                                          |   |
| APARAT Nr.:     | 123456789 |                                          |   |
| HIDRAULIC Nr. : | 1234      |                                          |   |
| SUDUR           | 1234^ 1   |                                          |   |

Pg. 1 Meniu principal

TIP MASINA (TM ### CNC);

MASINA Nr (serie numar masina de baza);

HIDRAULIC (serie numar unitate hidraulica);

SUDURI (numarul de suduri executate cu aceasta unitate hidraulica).

## 6.3 Utilizarea ecranului senzitiv

Ecranul senzitiv, montat in carcasa unitatii hidraulice, este interfata dintre operator si masina.

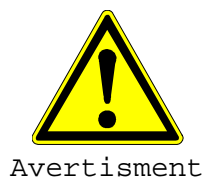

Nu asezati obiecte pe ecran!

Feriti ecranul de lichide!

Folositi degetul sau un suport moale pentru a atinge ecranul!

Cateva reguli commune in utilizare:

Butonul ce are chenar cu linie continua trebuie sa fie apasat pana ce operatia va fi terminata. Butonul ce are chenar cu linie intrerupta trebuie sa fie apasat scurt, o singura data pentru a porni actiunea.

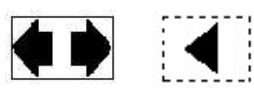

- ▶ Simbolul ◄ aflat in coltul din stanga-jos, te conduce o pagina inapoi.
- Simbolul "Casa" in coltul din stanga-sus, te conduce la pagina principala a meniului.
- Simbolul ► aflat in coltul din dreapta-jos, te conduce la urmatoarea actiune.
- Daca doriti stergerea unei valori puteti apasa butonul "CLR". Daca doriti stergerea unui singur character, puteti apasa butonul "BS". Toate datele trebuie confirmate prin apasarea butonului "ENTER".

#### 6.3.1 Setarea ecranului senzitiv

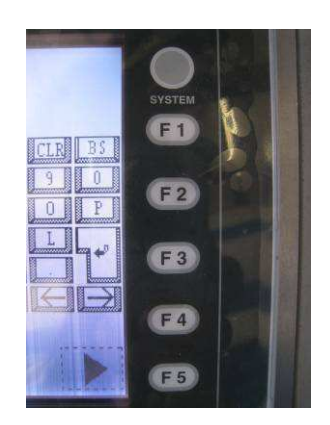

- 1. Apasati butonul "SYSTEM" din partea dreapta a ecranului. Va fi afisata o descriere a celor 6 butoane.
- 2. Pentru a modifica contrastul apasati F2, modificarea fiind direct vizibila. Cu F3 se poate reseta la valoarea implicita.
- Pentru a modifica luminozitatea apasati F4. Cu F3 se poate reseta la valoarea implicita.

6.3.2 Memoria USB

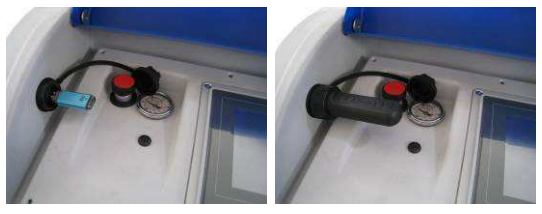

Introduceti memoria USB inainte de a intra in meniul de sudura. Protejati memoria cu capacul de protectie.

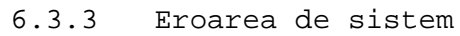

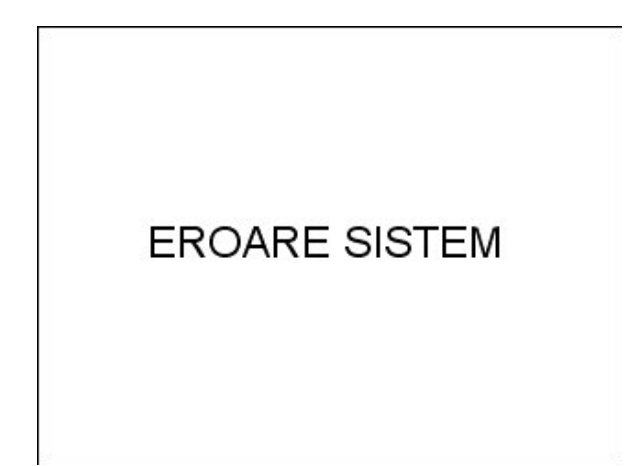

Eroarea de sistem poate fi cauzata de introducerea eronata a datelor de sudura. Masina se blocheaza singura si nu mai puteti continua.

Cand apare eroarea de sistem, opriti si reporniti masina!

In cazul in care datele de sudura sunt corecte si totusi apar probleme, va rugam sa contactati fabrica producatoare **Georg Fischer Omicron s.r.l.** sau cea mai apropiata reprezentanta de service.

## 7 Date

Prin selectarea submeniului DATE din meniul principal se pot adauga informatii suplimentare personalizate la protocolul de sudura.

Datele pot fi introduse manual sau prin scanarea unui cod de bare, iar, dupa introducere, acestea sunt memorate si disponibile pentru urmatorul process de sudura.

Atentie Datele sunt pastrate in memorie si daca pentru urmatoarea sudura acestea nu mai sunt valabile, trebuie sa le stergeti manual din memorie!

Verificati si / sau setati modul favorit de introducere a codului de operator la configurare **Operator Code By B.C.** 

### 7.1 Introducere manuala

Daca introducerea operator prin cod de bare nu a fost selectata in meniul de configurare, este posibil sa fie adaugate informatii despre utilizator manual, conform standardului ISO 12176-4:

Operator / Tara / Compania / etc.

Caracterele sunt alfanumerice incluzand /,  $\, ., +, -$ .

Utilizati tastatura virtuala de pe ecran pentru a introduce datele si confirmati prin apasarea butonului Enter. Pentru a comuta intre linii utilizati butoanele sageti sus si jos.

| ۵                    | DA         | <b>TE</b>            |                     |
|----------------------|------------|----------------------|---------------------|
| Cod Operato<br>Tara: | r.<br>123  | ABCDEF<br>Firma:     | AB                  |
| ABCDEF               | 4 5        | + /<br>6 7 8         | CLR BS              |
| Q W E A              | R T<br>F G | Y U I<br>H J K       | O_  P_ <br> L_  G_↓ |
|                      | V B B      | LN IM L-<br>I (CI () |                     |
| ◀                    |            |                      |                     |

Pg. 2 Introducere date

Prin apasarea sagetii **inapoi** ajungeti la pagina anterioara; iar prin apasarea butonului **inainte** continuati introducerea datelor.

## 7.2 Cod de bare

| ۵                       | DATE                           | 63         |
|-------------------------|--------------------------------|------------|
| Cod Operator:           | ABCDEF                         |            |
| Tara:                   | 123                            |            |
| Firma:                  | AB                             |            |
| B.Code: ABABAB<br>check | ABABABABABABABA<br>sum error ! | ABABABABAB |
| data                    | (expirata!                     |            |

Daca operatorul se afla in posesia unui card de operator tip cod de bare, introducerea datelor se poate executa prin citirea codului de bare ce contine toate informatiile (Cod operator, Tara, Companie) persoanei responsabile in efectuarea sudurii.

In timpul introducerii datelor, daca citirea este incorecta sau cardul operator expirat, sa va afisa un mesaj de eroare.

Datele pot fi schimbate prin citirea altui card de operator. Daca doriti stergerea datelor si nu aveti un card de operator, trebuie sa alegeti modul manual de introducere a datelor.

Atentie Daca operatorul este in posesia unui card de operator intr-un format nestandardizat, masina va permite efectuarea sudurii, operatorul fiind responsabil pentru procesul de sudura!

Prin apasarea sagetii **inapoi** ajungeti la pagina anterioara; iar prin apasarea butonului **inainte** continuati introducerea datelor.

Utilizati tastatura virtuala de pe ecran pentru a introduce datele si confirmati prin apasarea butonului Enter. Pentru a comuta intre linii utilizati butoanele sageti sus si jos.

| â             | DATE           | 6                 |
|---------------|----------------|-------------------|
| Nr.lucrare    | ABCDEFGHIJKL   | MNOP              |
| ABCDEFGHIJKLN | INOP           |                   |
|               | 4 5 6 7        |                   |
| ASD           | F G H J        | └└╻╤╻╤╻┍╻<br>└└╻╹ |
| IZ XXXIC (    | <u>V B N M</u> |                   |
| 4             |                |                   |

## 8 Sudarea

In sudura cap la cap cu element incalzitor, partile care trebuie imbinate (teava/teava, teava/fiting sau fiting/fiting) sunt incalzite la temperatura de topire in zona de sudura si sunt sudate sub presiune fara a se folosi materiale de adaos.

Diverse standarde specifice pentru fiecare tara sunt aplicabile; aceste standarde difera in presiune, timp si valori de temperatura.

Atentie Numai piesele din acelasi tip de material pot fi sudate.

Grosimea peretelui tevilor trebuie sa fie aceeasi.

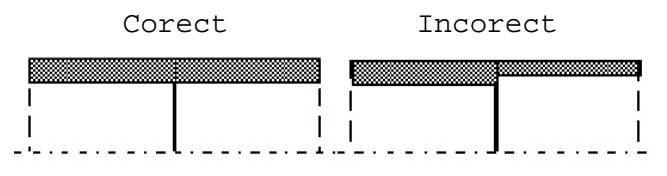

Numai aceeasi grosime a peretelui in zona de sudura!

Selectati in meniul principal butonul SUDURI. In acest meniu puteti selecta tipul de material, pregatirea sudurii si modul automat de realizare a sudurii.

Daca unitatea hidraulica nu este conectata la senzorul de deplasare va fi afisat un mesaj de eroare a valorii temperaturii ambiante, deoarece senzorul de temperatura este foarte aproape de senzorul de deplasare. Masina va bloca operarea. Este necesar sa opriti masina, conectati unitatea hidraulica la senzorul de deplasare si restartati masina.

- 8.1 Sudura conform standardelor
- 8.1.1 Selectarea standardului de sudura

| 75.54703<br>446-44478 2000 2000 2000 2017 |                      | CUEFGH              |
|-------------------------------------------|----------------------|---------------------|
| DVS 2207-1<br>PE 80                       | DVS 2207-1<br>PE 100 | DVS 2207-1<br>HD PE |
| DVS 2207-11                               |                      | GOL                 |
| PP                                        |                      |                     |
| PP<br>evizie expi                         | rata!                |                     |

Selectati standardul si materialul apoi mergeti la urmatoarea pagina.

Sunt disponibile atat standarde specifice cat si posibilitatea creeri unei secvente de sudura personalizata, butonul "GOL". Aceasta functie este utila pentru definirea materialelor speciale si va fi descrisa mai tarziu.

Mergeti mai departe apasand butonul sageata din dreapta jos.

8.1.2 Selectarea diametrului de teava

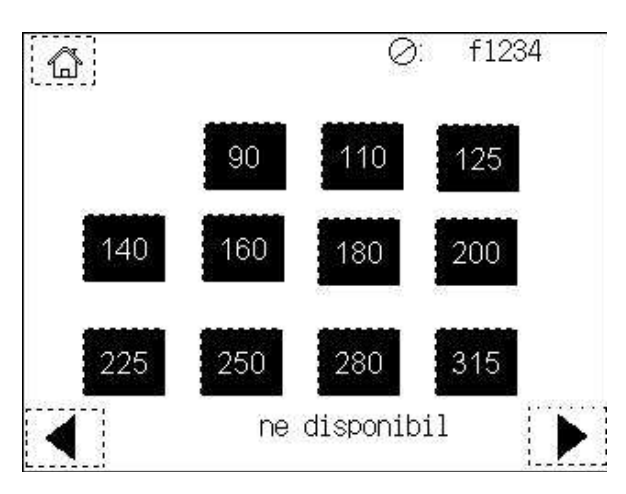

Selectati diametrul tevii apoi mergeti la pagina urmatoare.

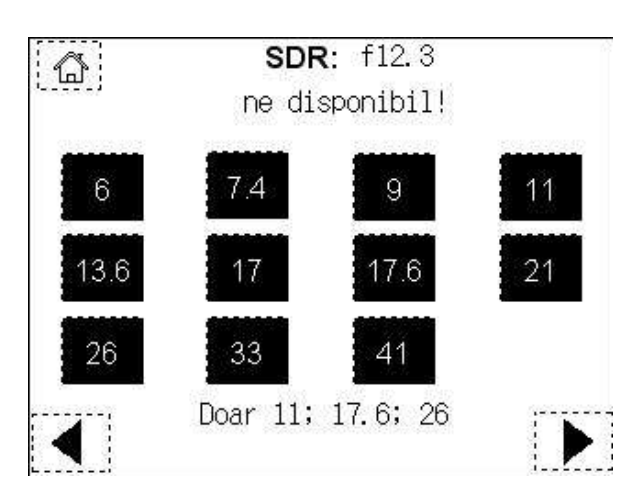

#### 8.1.3 Selectarea grosimii de perete a tevii (SDR)

Selectati valoare SDR (raportul dintre diametrul exterior al tevii si grosimea de perete) apoi mergeti la pagina urmatoare.

Atentie Daca valoarea SDR selectata nu este disponibila (legat de presiunea de sudura in limitele masinii), vor fi afisate alte valori disponibile.

8.1.4 Sumarul parametrilor selectati

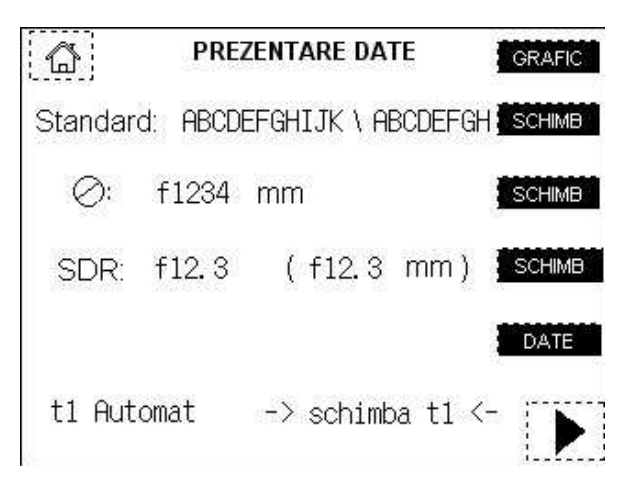

Toate datele selectate vor fi afisate, pentru a schimba o valoare selectati butonul corespunzator "SCHIMB".

Prin selectarea butonului '**schimba t1'**, timpul pentru formarea inelului, la urmatoarea sudura, in mod automat, poate fi modificat.

Prin apasarea butonului '**GRAFIC**' din partea dreapta-sus, va fi afisata diagrama presiune / timp.

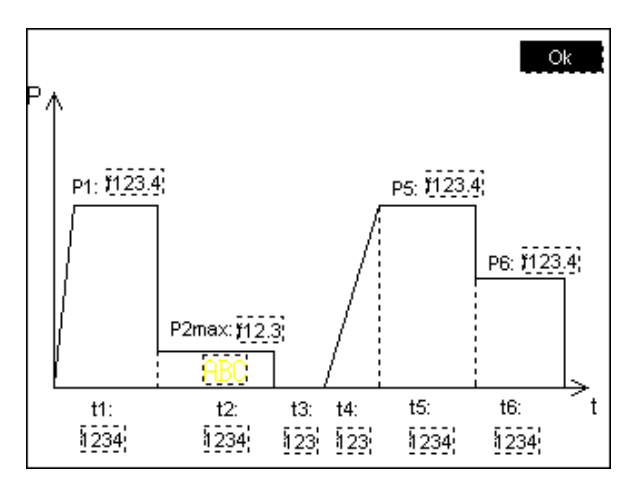

Mergeti inapoi la fereastra anteriora apasand butonul OK.

| PRE           | ZENTARE DATE     | 1      |
|---------------|------------------|--------|
| Cod Operator: | ABCDEF           |        |
| Tara:         | 123 Firma:       | AB     |
| Nr. lucrare:  | ABCDEFGHIJKLMNOP |        |
| Contractor:   | ABCDEFGHIJKLMNOP |        |
| Str:          | ABCDEFGHIJKLMNOP |        |
| Nr.::         | ABCDEFGHIJKLMNOP |        |
| Localit:      | ABCDEFGHIJKLMNOP |        |
| Nota:         | ABCDEFGHIJKLMNOP |        |
| Nota 1:       | ABCDEFGHIJKLMNOP | ****** |
| Nota 2:       | ABCDEFGHIJKLMNOP |        |

Prin selectarea butonului '**DATE**' va fi afisat un sumar al datelor de operator, cod lucrare introduse.

Mergeti inapoi la pagina cu sumarul parametrilor selectati apasand butonul din dreapta jos.

## 8.2 Standard de sudura particularizat

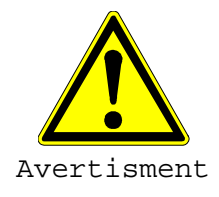

Prin selectarea unui standard de sudura particularizat, definirea parametrilor unui ciclu de sudura este realizata de operator!

Responsabilitatea sudurii este exclusiv a operatorului!

Daca aveti de sudat cu valori nestandardizate, selectati butonul **GOL** in meniul de selectie a standardelor.

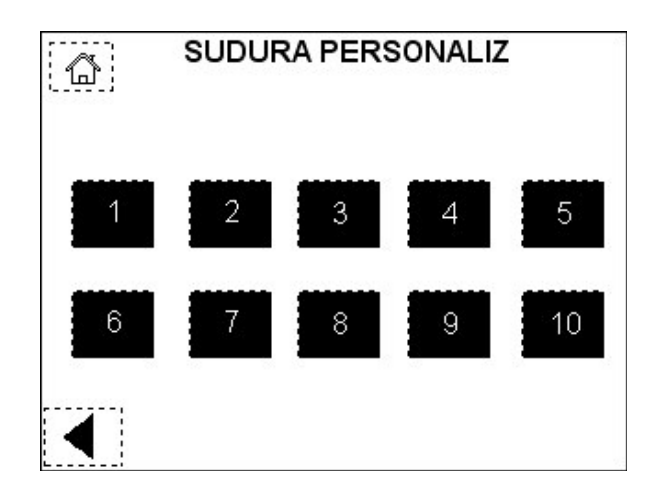

Pot fi memorate pana la 10 cicluri de sudura personalizate. Selctati unul din acestea.

8.2.1 Numele ciclului de sudura

| â          | SELECTIA 1              |
|------------|-------------------------|
| Nume:      | ABCDEFGH                |
| Material:  | ABCDEFG                 |
| ABCDEFGHIJ | + 1 / CLR BS            |
| 1 2 3      | 4 5 6 7 8 9 0           |
| Q W E      | RTYUIIOP                |
| ASD        | F G H J K L             |
| z X X C    |                         |
|            | $(\frown) \land (\lor)$ |
|            |                         |
|            |                         |

Tastati numele dorit si confirmati introducerea cu **ENTER**; tastati apoi materialul de sudat dorit (cum ar fi PB) si confirmati cu **ENTER**, mergeti la urmatoarea pagina.

#### 8.2.2 Introducerea parametrilor de sudura

Introduceti valorile (B.S.= bead size – marime inel) de la tastatura, confirmati fiecare parametru cu **ENT**, iar din butoanele sus si jos va deplasati inainte si inapoi. Mergeti la urmatoarea pagina.

Daca parametrii introdusi sunt in afara limitelor masinii va fi afisata o eroare si va trebui sa schimbati acesti parametrii.

|   | - |   | I PERSONAL PROPERTY. |                |
|---|---|---|----------------------|----------------|
| 2 | 4 | 5 | 6                    | V              |
| Î | 1 | 2 | 3                    | С              |
|   |   |   | +                    | EN             |
|   |   | 1 | 12                   | 1 2 3<br>0 + + |

8.2.3 Sumarul parametrilor introdusi

Toate datele selectate vor fi afisate, pentru a schimba o valoare selectati butonul corespunzator "SCHIMB".

| â           | PRE     | ZENTARE DATI  | GRAFIC        |
|-------------|---------|---------------|---------------|
| Standar     | d: ABCD | EFGHIJK \ ABO | CDEFGH SCHIMB |
| $\oslash$ : | f1234   | mm            | SCHIMB        |
| SDR:        | f12.3   | (f12.3        | mm) SCHIMB    |
|             |         |               | DATE          |
| t1 Aut      | omat    | -> schimba    | i t1 <- 💽     |

## 8.3 Pregatirea

Dupa verificarea datelor mergeti la pagina urmatoare.

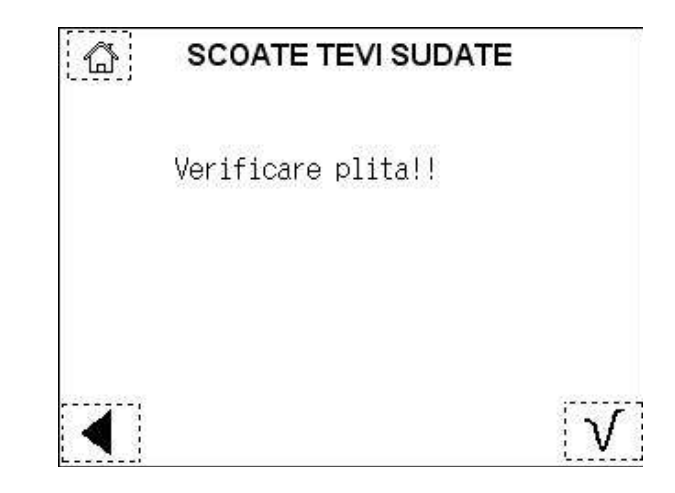

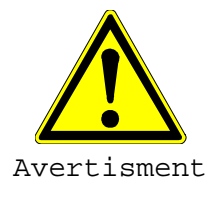

Indepartati tevile deja sudate din clemele de fixare pentru a evita distrugerea masinii!

Nu incercati sa miscati caruciorul mobil al masinii cu tevi sudate prinse in clemele de fixare!!

#### 8.3.1 Fixarea tevilor

Daca ati indepartat tevile sudate trebuie sa deschideti caruciorul mobil pentru a fixa tevile.

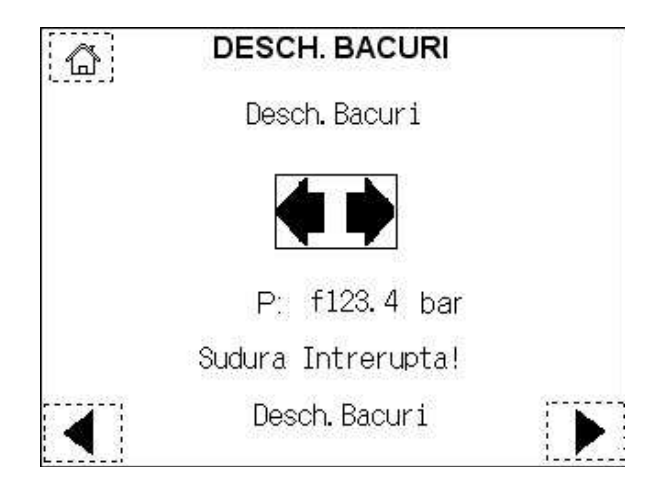

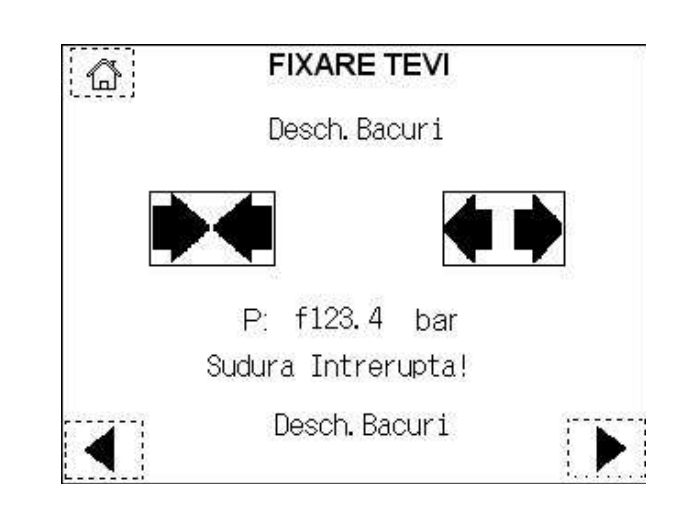

#### 8.3.2 Alinierea si fixarea corecta a tevilor.

Se poate inchide si deschide masina pentru a controla alinierea si fixarea corecta a tevilor in masina.

- Sfat Pentru a obtine o aliniere corecta a tevilor, folositi suporti cu role (cel putin un suport pentru o teava)!
- Atentie Cand tevile sunt fixate in cleme, inchideti masina pana cand capetele tevilor sunt in contact. Verificati pozitia indicatorului de cursa in raport cu punctul rosu (sfarsit de cursa al cilindrului). Daca indicatorul este foarte aproape de punctul rosu, in timpul operatiei de sudura, nu va exista presiune de sudura intre tevi! Sudura nu va fi efectuata!! Modificati pozitia tevilor in cleme! Dupa frezarea capetelor de teava, distanta dintre indicator si punctul rosu trebuie sa permita miscarea pentru formarea inelului, incalzirii si efectuarii inelelor finale!

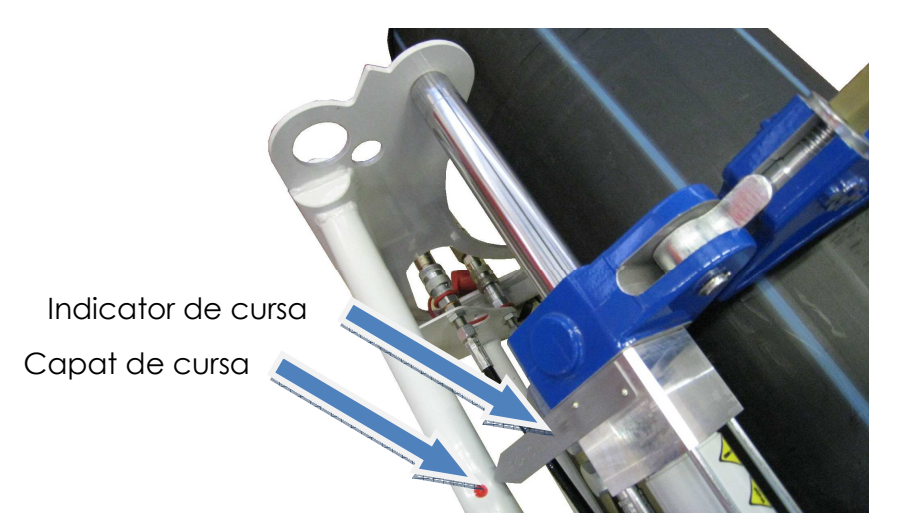

#### 8.3.3 Presiunea de deplasare

Dupa fixarea tevilor mergeti la urmatoarea pagina.

Presiunea de deplasare este presiunea utilizata pentru a misca caruciorul mobil, cu elementele de imbinat fixate in cleme. Aceasta presiune va fi adaugata automat, de calculatorul integrat (PLC), la presiunea de sudura.

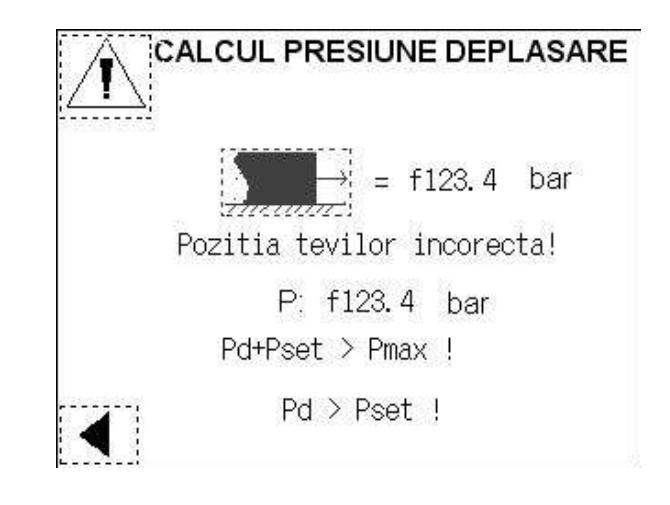

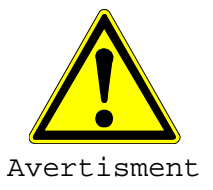

Pericol de strivire a mainilor!

Glisiera masinii este mobila!

Pericol de ranire la deplasarea glisierei masinii!

Cand ajunge in pozitia finala, nu atingeti masina.

Porniti aceasta actiune prin apasarea butonului corespunzator, glisiera se va misca incet pana ce tevile sunt in contact. Calcularea presiunii de deplasare se face in timpul acestei miscari. Masina se va deschide automat dupa efectuarea masuratorii.

Atentie Daca tevile nu sunt fixate corect (putin spatiu pentru introducerea frezei sau insuficient material pentru a realiza sudura) se va afisa un mesaj de eroare si va trebui sa modificati pozitia tevilor.

Pentru a confirma presiunea de deplasare masurata apasati butonul care apare in coltul din dreapta jos dupa efectuarea masuratorii.

Atentie Daca presiunea de deplasare este mai mare decat presiunea de sudura, folositi suporti cu role (cel putin un suport pentru o teava) si repetati operatia de masurare a presiunii de deplasare. Masina va va permite efectuarea sudurii chiar si in aceaste conditii!

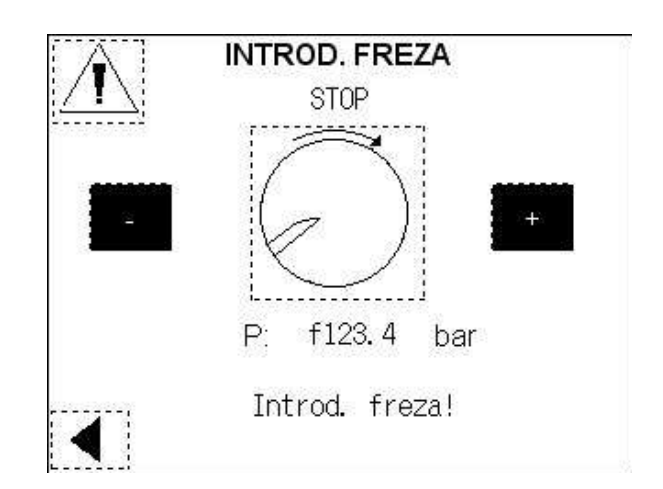

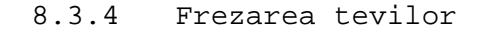

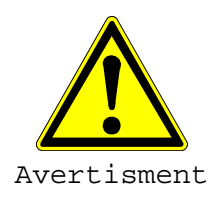

Pericol de taiere a mainilor! Cutite ascutite! Pericol de ranire a mainilor daca sunt atinse discurile frezei

Nu atingeti discurile rotative ale frezei

Sfat Pentru a obtine o aliniere corecta a tevilor si in consecinta o frezare corecta, folositi suporti cu role (cel putin un suport pentru o teava)!

> Introduceti cu atentie freza intre tevile de sudat. Mecanismul de siguranta se va bloca automat in pozitia de lucru. Aceasta va preveni smulgerea frezei in timpul frezarii.

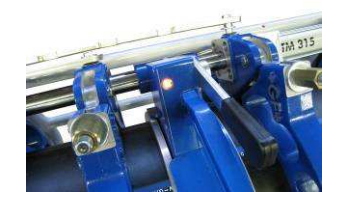

Porniti frezarea apasand butonul din centrul ecranului, scadeti sau cresteti presiunea apasand butoanele "–" si respectiv "+" (maxim 22 bar). Daca freza nu este introdusa in zona de lucru, se va afisa un mesaj de eroare.

Daca freza nu porneste, verificati daca lampa de semnal este aprinsa, ceea ce indica faptul ca freza este asezata corect in masina de baza.

Atentie Presiunea de frezare este controlata de calculator, uzual nu este necesar a creste aceasta presiune. O presiune prea mare poate cauza defectarea motorului sau ambreiajului frezei!

> Opriti frezarea apasand inca o data butonul de frezare, atunci cand a aparut semnul "STOP" deasupra butonului, presiunea va fi redusa la zero si freza se va opri dupa inca 2 rotiri pentru finisarea suprafetelor. Glisiera se va deschide si puteti verifica suprafetele frezate. Procedura de frezare se poate repeta de cate ori se doreste!

> Daca acest proces nu este executat cel putin o data, masina nu va permite trecerea la operatia urmatoare!

Atentie

Pentru oprirea de urgenta apasati butonul "!" din stanga sus. Dupa aceasta trebuie sa refaceti masurarea presiunii de deplasare.

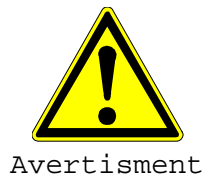

In cazul ranirii operatorului sau defectarii masinii apasati butonul de avarie – simbolul "!" Avertisment!

Frezati tevile pana ce spanul rezultat are latimea egala cu grosimea peretelui tevii, pentru ambele suprafete frezate.

Dupa efectuarea frezarii, indepartati freza din masina si apsati butonul din dreapta jos.

Indepartati razaturile care au cazut in teava, de ex. cu o perie. Inaintea fiecarui proces de sudura, suprafetele de sudura trebuie degresate cu un servet care nu lasa scame si cu un agent de curatare fara continut de grasime, de ex. alcool izopropilic sau alcool industrial (Tangit KS).

# Atentie Nu atingeti niciodata suprafetele de sudura dupa ce s-au degresat cu alcool!

Urmatorul pas este verificarea alinierii si fixarii.

8.3.5 Verificare fixarii si alinierii tevilor

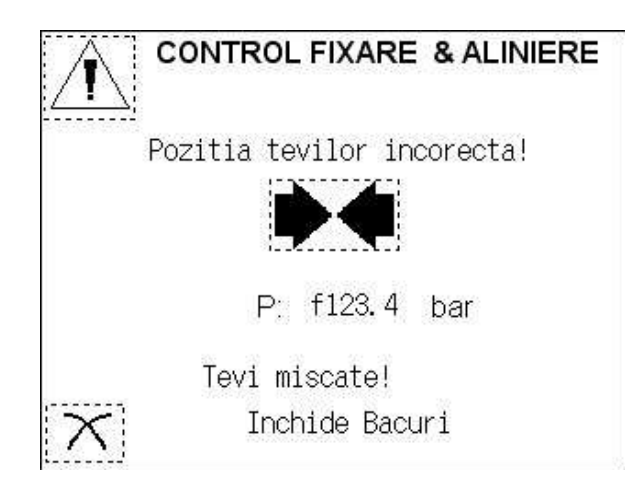

Apasand butonul din centru masina se va inchide, se aplica presiunea de sudura pentru controlul fixarii. Presiunea va fi apoi redusa la zero pentru a fi verificata alinierea.

Atentie Daca tevile se misca in cleme se va afisa un mesaj de eroare. Apasati butonul "X" din stanga jos pentru a ajunge la meniul de pregatirea a tevii si a regla modul de prindere!

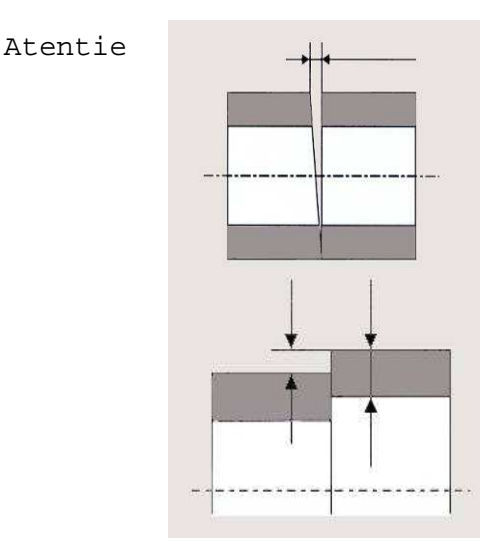

Verificati distanta dintre tevile frezate. Toleranta maxima este de 0,3mm (d<= 200mm), 0,5mm (200 <d<400mm), 1,0mm (d>400mm)

Verificati in acelasi timp si aliniamentul. Dezaxarea pe verticala nu poate depasi 10% din grosimea peretelui. Daca este mai mare, teava/fitingul pot fi rasucite sau forta de fixare pe colierele interioare poate fi schimbata astfel incat sa se obtina o pozitie de fixare mai buna. In acest caz, suprafetele de sudura trebuie frezate din nou.

- Sfat Pentru a obtine o aliniere corecta a tevilor, folositi suporti cu role (cel putin un suport pentru o teava)!
- Atentie Daca tevile nu sunt aliniate corect, apasati butonul "X" din stanga jos pentru a ajunge la meniul de pregatirea a tevii si ajustati pozitia tevilor!

Apasati butonul "V" din dreapta jos pentru a merge mai departe. Masina se va deschide automat. Daca este activata optiunea de Trasabilitate se va cere introducerea datelor, iar daca nu, se va cere introducerea elementului incalzitor.

8.3.6 Trasabilitate

Cu aceasta functie puteti introduce atat lungimea tevilor sudate si pozitia sudurii (adancimea) cat si datele de identificare ale tevilor.

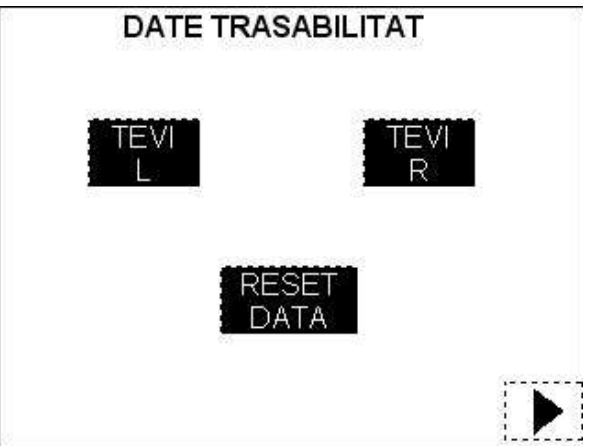

Atentie Pentru a utiliza functia de TRASABILITATE, este necesar ca aceasta sa fie activata in meniul de configurare (vezi capitolul "Configurare").

Pentru introducerea datelor selectati teava din stanga sau dreapta.

| TRA                           | SABILIT                    | ATE         | TEA  | AVA : | STG             | 0       | 1   |
|-------------------------------|----------------------------|-------------|------|-------|-----------------|---------|-----|
| Lung:                         | ABCD                       | m           | 7    | 8     | 9               | С       | °v. |
| Adanc:                        | f123.4                     | m           | 4    | 5     | 6               | 0       | 7   |
|                               |                            |             | 1    | 2     | 3               |         | ENT |
| Cod Bar<br>ABABABA<br>ABABABA | :<br>IBABABABA<br>IBABABAB | ABABA<br>AB | BABA | BAB   | (1-26)<br>(27-4 | )<br>0) |     |

Introduceti manual lungimea tevii, confirmati cu ENT, mergeti la alt parametru apasand butonul sageata in jos, introduceti si confirmati datele. Scanati codul de bare al tevii pentru a introduce datele de trasabilitate.

Toate aceste informatii sunt optionale!

Mergeti mai departe apsand butonul din drepata jos.

Daca continutul scanat al codului de bare nu corespunde cu diametrul sau SDR-ul selectat, va fi afisat un mesaj de eroare! Verificati atat diametrul si grosimea de perete ale tevii cat si codul de bare introdus!

| EROARE TRASABIL TEAVA STG.         | -0 |
|------------------------------------|----|
| ⊘: f1234 / 1234 (1234-1234) SCHIME | 9  |
| SDR: f12.3 / A                     |    |
| checksum error !                   |    |
|                                    |    |

Daca datele introduse sunt corecte, pagina sa va schimba automat la meniul TRASABILITATE si puteti introduce alte date.

Din pagina principala a meniului TRASABILITATE, este posibil sa se stearga informatiile memorate; apasand butonul **RESET**, va aparea pagina care permite anularea datelor introduse.

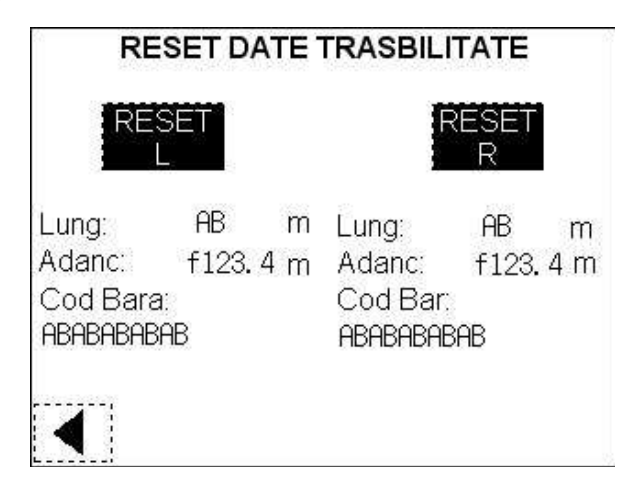

Este posibil sa se stearga doar datele unei singure tevi, prin apasarea butonului corespunzator stanga sau dreapta.

Dupa ce introducerea datelor de trasabilitate a fost finalizata, mergeti mai departe apsand butonul din dreapta jos, in meniul principal TRASABILITATE.

8.3.7 Introducerea elementului incalzitor

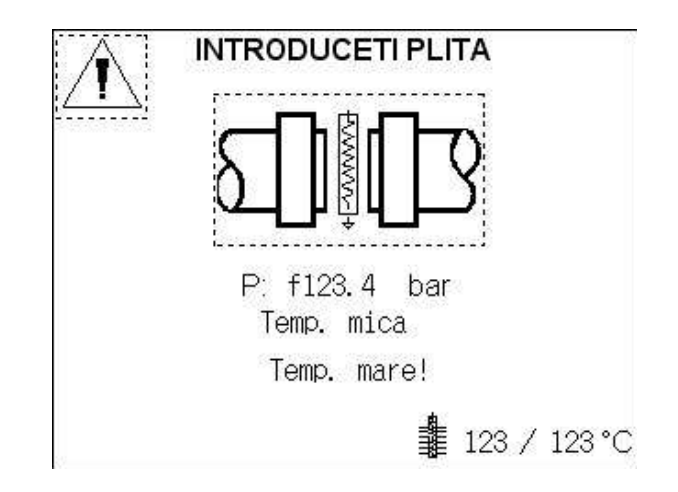

Temperatura plitei este setata de calculator conform cu standardul de sudura selectat.

Atentie Daca temperatura plitei nu a ajuns la valoarea setata, este afisat un mesaj de eroare si procesul de sudura va fi blocat! Asteptati pana ce temperatura setata este atinsa!

## 8.4 Procesul de sudura

Stratul de teflon de pe suprafetele de incalzire a plitei trebuie protejat de deteriorari mecanice si/sau murdarire.

Plita avand stratul de teflon deteriorat trebuie inlocuita. In caz contrar calitatea sudurii efectuata poate fi afectata.

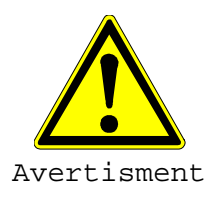

Pericol de ardere!
Plita este incinsa la peste 210 °C!
Pericol de ardere a mainilor de la plita incinsa.
NU atingeti plita cand aceasta este pornita.

Introduceti plita in masina si apasati butonul plita din centrul paginii. Masina se va inchide automat!

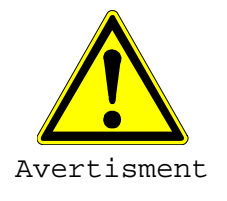

Pericol de strivire a mainilor! Masina este sub presiune! Pericol de ranire la deplasarea glisierei masinii!

#### 8.4.1 Formarea inelului

Presiunea din faza de egalizare este controlata de calculator.

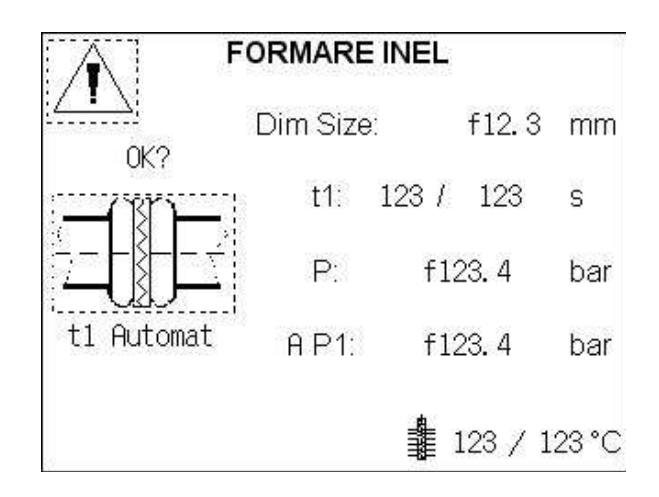

# Atentie Formarea inelului trebuie sa fie confirmata de operator apasand butonul corespunzator.

Marimea inelului este afisata pe ecran si verificati vizual ca ambele inele (de fiecare parte a plitei) sa fie uniforme pe toata circumferinta tevilor! Confirmati finalizarea inelului apasand butonul corespunzator!

Dupa confirmarea realizarii inelului, presiunea va fi redusa la zero si afisajul se va schimba la faza de incalzire.

- Atentie Daca este selectat modul de inel automat (in meniul SET-UP), sudurile consecutive cu aceeasi parametrii (standard, material, diametru, SDR) vor utiliza acelasi timp t1, confirmat pentru prima sudura (sudura de referinta). Presiunea va fi redusa automat de catre masina.
- Atentie Apasand butonul STOP aceasta procedura poate fi intrerupta oricand! Masina va permite sa deschideti bacurile!

#### 8.4.2 Incalzirea

Bacurile vor ramane inchise pentru timpul de incalzire corespunzator, capetele tevilor fiind in contact cu elementul incalzitor!

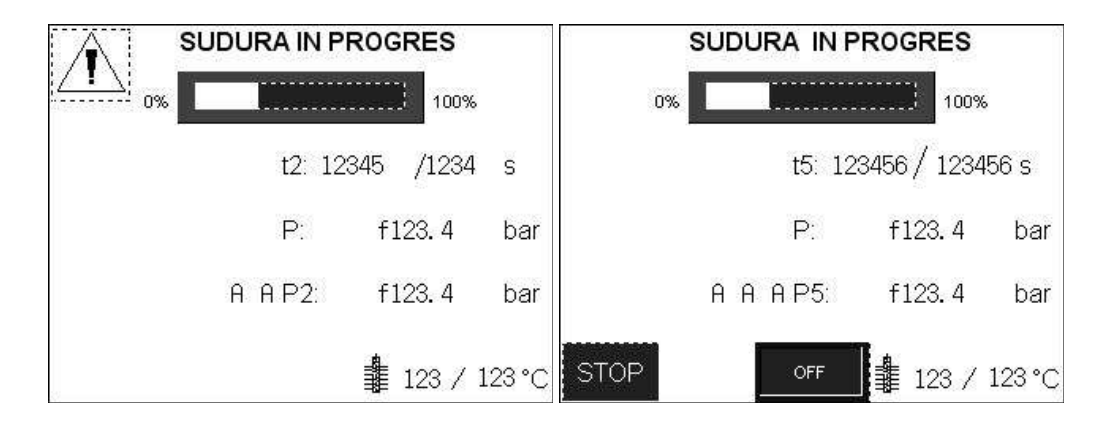

Sunt afisate valorile setate si curente ale presiunii, timpului si temperaturii.

Pentru o perioada scurta (6 secunde), inainte de expirarea timpului de incalzire, se va emite un semnal acustic pentru a semnaliza deschiderea bacurilor si indepartarea plitei.

#### Atentie Apasand butonul STOP aceasta procedura poate fi intrerupta oricand! Masina va permite sa deschideti bacurile!

8.4.3 Indepartarea plitei / cresterea presiunii

Imediat ce timpul de incalzire a expirat, bacurile se vor deschide, iar capetele tevilor vor fi separate de pe suprafetele de incalzire, cu ajutorul mecanismului de extragere plita integrat in masina de baza si indepartati plita. Bacurile se vor inchide iar masina va creste presiunea pana la presiunea de imbinare conform standardului de sudura selectat. Se va forma un cordon dublu de sudura pe toata circumferinta tevii.

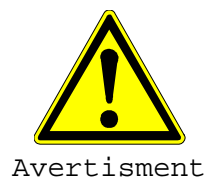

Pericol de strivire a mainilor!

Tine-ti mainile in afara!

Pericol de accidentare!

Pozitionati plita in suportul special fara a deteriora sau murdari suprafetele de incalzire.

8.4.4 Racirea

Imediat ce presiunea de imbinare este atinsa, va porni cronometrul pentru timpul de racire.

Presiunea este controlata pe timpul intregii faze de racire, pompa va porni automat cand presiune va atinge limita inferioara de toleranta.

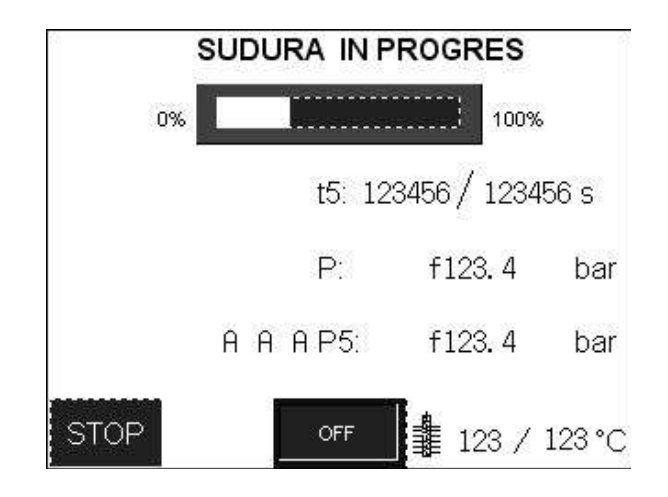

#### Atentie Daca standardul selectat contine 2 faze de racire, computerul va comuta automat de la faza 1 de racire la faza 2 de racire.

Alimentarea plitei poate fi oprita, aceasta functie fiind utila si recomandata dupa efectuarea ultimei suduri din zi sau inaintea unei pauze lungi pana la o urmatoare sudura.

#### Atentie Apasand butonul STOP aceasta procedura poate fi intrerupta oricand! Masina va permite sa deschideti bacurile!

#### 8.4.5 Marcarea sudurii

Dupa expirarea timpului de racire, poate fi inserat un numar de sudura personalizat in protocolul de sudura. Acesta poate fi de maxim 6 caractere alfanumerice.

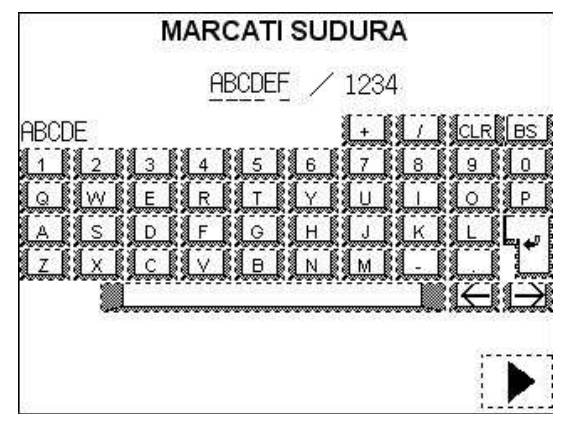

Utilizati tastatura virtuala pentru a introduce datele, confirmati cu Enter.

Numarul de suduri memorate este afisat in dreapta.

Introducerea numarului de sudura personalizat este optionala, numarul curent al sudurii fiind adaugat automat in protocolul de sudura.

Mergeti inainte apasand butonul din drepata jos!

8.4.6 GPS

Masina TM 160/250/315 CNC permite o trasabilitate completa a sudurii!

#### Atentie Pentru a utiliza functia GPS, este necesar a fi selectata in meniul "Configurare" (vezi capitolul "Configurare").

Cu aceasta functie puteti sa adaugati la protocolul de sudura, coordonatele prin satelit ale pozitiei unde a fost efectuata sudura!

Pentru a efectua aceasta operatie, pozitionati un dispozitiv GPS langa sudura executata (sau unde va fi pozitionata sudura) si adaugati datele din GPS la protocolul de sudura.

Utilizati tastatura virtuala de pe ecran pentru a introduce datele si confirmati cu Enter. Pentru a comuta intre linii utilizati sagetile sus si jos.

| cc                                                                          | ORDONATE GPS                                                                                   |
|-----------------------------------------------------------------------------|------------------------------------------------------------------------------------------------|
| Latitude:<br>Longitude:<br>BCDEFGHIJKLN<br>1 2 3<br>0 W E<br>A S D<br>2 X C | ABCDEFGHIJKLMNOP<br>ABCDEFGHIJKLMNOP<br>NOP<br>4 5 6 7 8 9 0<br>R T Y U I 0 P<br>F G H J K L 1 |
|                                                                             |                                                                                                |

Atentie Precizia datelor depinde intotdeauna de dispozitivul GPS!

Mergeti inainte apasand butonul din dreapta jos.

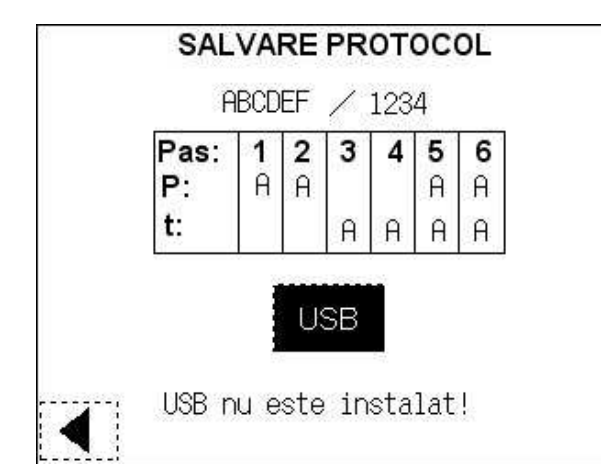

8.4.7 Salvarea protocoalelor

Salvati protocolul de sudura in memoria USB apasand butonul USB.

Daca memoria USB nu este prezenta sau conexiunea este defectuoasa, se va selecta in mod automat memoria interna SPS.

Daca in timpul operatiei de sudura apar erori, se va afisa faza respectiva cu eroare si parametrii implicati in eroare.

Dupa salvarea protocolului de sudura in memorie, veti fi intrebati daca urmatoarea sudura va fi executata pastrand aceeasi parametrii (material, diametru, SDR,...).

Daca alegeti DA veti trece de faza de introducere a datelor!

Atentie Daca este selectat modul de inel automat (in meniul SET-UP), sudurile consecutive cu aceeasi parametrii (standard, material, diametru, SDR) vor utiliza acelasi timp t1, confirmat pentru prima sudura (sudura de referinta). Presiunea va fi redusa automat de catre masina.

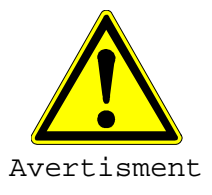

Pericol de defectare a masinii!

Indepartati tevile sudate din masina!

Atentie Orice fel de imbinari sudate trebuie sa fie racite complet inainte de a efectua proba de presiune. Aceasta se poate realiza la aproximativ o ora dupa ultima operatie de sudura.

# 8.5 Verificarea vizuala a cordonului de sudura

Imediat dupa indepartarea tevilor/fitingurilor sudate, verificati vizual sudura rezultata pentru a observa daca cordonul dublu de sudura si valoarea  ${\bf k}$  sunt corecte.

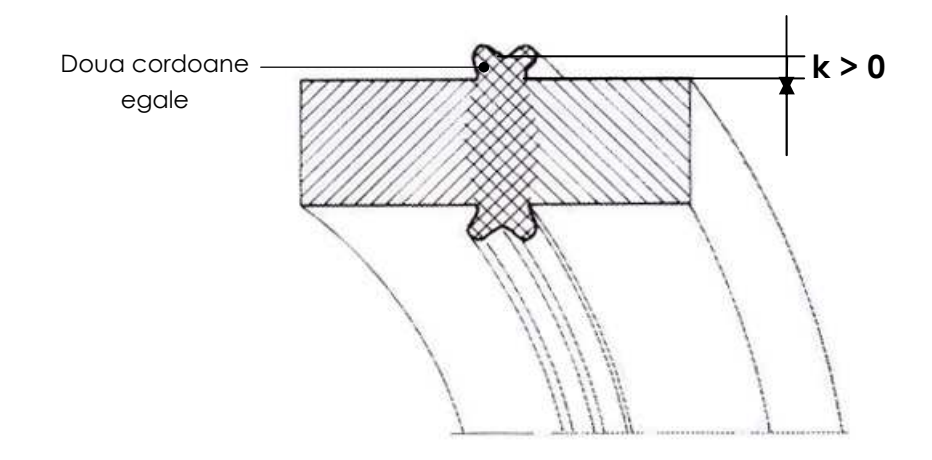

Asteptati o ora inainte de testul de presiune!

| 9 | Analiza | defectelor |
|---|---------|------------|
| 9 | Analiza | defectelor |

| Caracteristici                                                                                   | Descriere                                                                                                    | Grupa de evaluare                                                                                               |                                                                                                    |                                                                                                    |  |
|--------------------------------------------------------------------------------------------------|----------------------------------------------------------------------------------------------------|----------------------------------------------------------------------------------------------------|----------------------------------------------------------------------------------------------------|----------------------------------------------------------------------------------------------------|--|
|                                                                                                  |                                                                                                    |                                                                                                    |                                                                                                    |                                                                                                    |  |
| Aspect exterior al imbinarii                                                                     |                                                                                                    |                                                                                                    |                                                                                                    |                                                                                                    |  |
|                                                                                                  | Fisuri longitudinale sau<br>transversale, localizate:                                                                                                    | Nu se<br>admit                                                                                                  | Nu se<br>admit                                                                                      | Nu se<br>admit                                                                                       |  |
|                                                                                                  | Crestaturi continue sau locale<br>de-a lungul sudurii, cu radacina<br>in materialul de baza, cauzate<br>de:<br>• -Presiunea de imbinare<br>insuficienta<br>• -Timp de incalzire prea<br>scurt<br>• -Timp de racire prea<br>scurt | Nu se<br>admit                                                                                                  | Nu se<br>admit                                                                                      | Nu se<br>admit                                                                                       |  |
| n<br>D<br>D<br>D<br>D<br>D<br>D<br>D<br>D<br>D<br>D<br>D<br>D<br>D<br>D<br>D<br>D<br>D<br>D<br>D | Crestaturi ascutite in materialul<br>de baza, lonitudinale sau<br>transversale fata de sudura,<br>cauzate de:<br>-Coliere de fixare<br>-Transport incorect<br>-Frezare incorecta                                                 | Admise in<br>cazuri<br>izolate,<br>daca au<br>margini<br>plane iar<br>$\Delta s \le 0,1s$<br>dar max.<br>0,5 mm | Admise in<br>cazuri<br>izolate,<br>daca au<br>margini<br>plane iar<br>∆s ≤ 0,1s<br>dar max.<br>1 mm | Admise in<br>cazuri<br>izolate,<br>daca au<br>margini<br>plane iar<br>∆s ≤ 0,15s<br>dar max.<br>5 mm |  |
|                                                                                                  | Planul imbinarii este deplasat<br>sau tevile au grosime de perete<br>neuniforma pe circumferinta                                                                                                    | Admis daca<br>e ≤0,1s dar<br>max 2 mm                                                                           | Admis daca<br>e≤0,15s<br>dar max 4<br>mm                                                            | Admis daca<br>e≤0,2s dar<br>max 5 mm                                                                 |  |
| 300                                                                                              | De exemplu:                                                                                                    | Admis daca<br>e ≤1 mm                                                                                           | Admis daca<br>e ≤ 2 mm                                                                              | Admis daca<br>e ≤ 4 mm                                                                               |  |
|                                                                                                  | Margini excesive si ascutite,<br>locale sau pe intreaga<br>circumferinta, datorate<br>parametrilor de sudura gresiti si<br>in special unei presiuni de<br>imbinare excesive.                                                     | Nu se<br>admit                                                                                                  | Nu se<br>admit                                                                                      | Nu se<br>admit                                                                                       |  |

| Caracteristici                | Descriere                         | Grupa de evaluare |            | are        |
|-------------------------------|-----------------------------------|-------------------|------------|------------|
|                               |                                   | 1                 | П          | 111        |
| Aspect exterior al imbinarii  |                                   |                   |            |            |
| b                             | Cordon de sudura prea lat sau     | Analiza           | Analiza    | Analiza    |
|                               | prea ingust, pe portiuni sau pe   | conform           | conform    | conform    |
|                               | toata circumferinta, cauzat de:   | DVS 2202-         | DVS 2202-  | DVS 2202-  |
|                               |                                   | 1                 | 1          | 1          |
|                               | -Timp incalzire incorect          |                   |            |            |
|                               | -Temperatura disc                 |                   |            |            |
|                               | incalzitor incorecta              |                   |            |            |
|                               | -Presiune imbinare                |                   |            |            |
|                               | incorecta                         |                   |            |            |
| b <sub>1</sub> b <sub>2</sub> | Variatii de latime, locale sau pe | Admis daca        | Admis daca | Admis daca |
|                               | toata circumferinta               |                   |            |            |
| H&                            | semicordoanelor, cauzate de:      | b1≥ 0,7 x         | b1≥ 0,6 x  | b1≥ 0,5 x  |
|                               |                                   | b2                | b2         | b2         |
|                               | -Frezare incorecta                |                   |            |            |
| - Milling Marine              | -Tevi ovalizate                   |                   |            |            |
|                               | • -Masina descentrata             |                   |            |            |

| Caracteristici               | Descriere                                                                                                    | Grupa de evaluare              |                                           |                                           |
|------------------------------|----------------------------------------------------------------------------------------------------|--------------------------------|-------------------------------------------|-------------------------------------------|
|                              |                                                                                                    | I                              | II                                        | 111                                       |
| Aspect interior al imbinarii |                                                                                                    |                                |                                           |                                           |
|                              | Imbinareincompletasaunerealizata,partialsautotal,cauzata de:-Suprafete contaminate-Suprafete oxidate-Suprafete oxidate-Durata excesiva aextragerii disculuiincalzitor-Temperatura scazuta adiscului | Nu se<br>admit                 | Nu se<br>admit                            | Nu se<br>admit                            |
|                              | <ul> <li>-Temperatura prea mare<br/>a discului</li> </ul>                                                                                                    |                                |                                           |                                           |
|                              | Retasuri in planul imbinarii<br>cauzate de:<br>-Presiune de imbinare<br>insuficienta<br>-Timp de racire<br>insuficient                                                                              | Nu se<br>admit                 | Nu se<br>admit                            | Nu se<br>admit                            |
| 5                            | Pori izolati, sau concentratii<br>locale, sau incluziuni cauzate<br>de:<br>-Formarea de vapori<br>-Disc incalzitor<br>contaminat                                                                    | Admis daca<br>∆s ≤ 0.05<br>x s | Admis daca<br>$\Delta s \leq 0.10$<br>x s | Admis daca<br>$\Delta s \leq 0.15$<br>x s |

## 10 Managementul datelor

Pentru managementul profesional al datelor de sudura, se livreaza o data cu masina si un software de gestiune, SUVI WIN-WELD. Instalati acest software in computer mai intai!

Pentru gestiunea datelor utilizati un stick de memorie USB. In meniul "CONFIGURARE" initializati memoria USB! Utilizati intotdeauna acelasi stick de memorie cu aceeasi masina! Nu stergeti directorul "TMCNC" sau fisierul Excel din acest director creat pe stick! Daca trebuie sa inlocuiti memoria USB, trebuie sa initializati memoria USB noua!

## 10.1 Transferul datelor

Introduceti memoria USB in PC si porniti programul SUVI WIN-WELD.

In partea de jos a ferestrei aparute veti gasi butoanele pentru inserarea inregistrarilor.

|    | Add record | ds             |              |                     |
|----|------------|----------------|--------------|---------------------|
| PS | SPS        | <u>P</u> CMCIA | <u>F</u> ile | Apasati <b>File</b> |

In fereastra care apare trebuie sa selectati locatia memoriei USB, in acest exemplu este E:

| Add file                                     |                                                                                                    |                                                                            |          |           | ? 🔀     |
|----------------------------------------------|----------------------------------------------------------------------------------------------------|----------------------------------------------------------------------------|----------|-----------|---------|
| Cerca in:                                    | DATABAS                                                                                                    | SE                                                                         | <u>•</u> | + 🗈 💣 🗊 🕇 | 1       |
| Documenti<br>recenti<br>Desktop<br>Documenti | CROISS_         CHONGKO         HONGKO         MONAME         PROFUSE         SADE_26         SADE_31         TM315 PI         TM315W | 07APRIL2008<br>NG_315<br>5<br>_GF250CNC_DK<br>-02-08<br>10-07<br>LC<br>A_2 |          |           |         |
| Risorse di rete                              | Nome file:                                                                                                    | l.                                                                         |          | •         | Apri    |
|                                              | Tipo file:                                                                                                    | Access (*.mdb)                                                             |          | •         | Annulla |

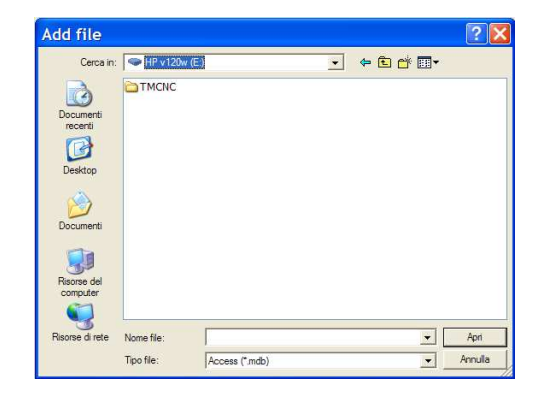

Add file ? 🗙 Cerca in: Cerca in: - 🗧 🖆 📰 -CARD DSP FONT HDCOPY JPEG MEMO MSG OPPELOC WEBSERV Ò C MSG OPELOG RECIPE SAMPLE SCRN SNAP WAV + Nome file Apri Tipo file: Access (\* mdb) • Annulla

Deschideti directorul "TMCNC" aflat pe memoria USB.

Sfat Daca utilizati intotdeauna acelasi port USB al calculatorului PC, puteti seta calea direct in programul SUVI WIN-WELD.

| SUVI® WIN-WELD - [Collec         | tiv records]                        |          |
|----------------------------------|-------------------------------------|----------|
| 🗊 File View Add Records Encoding | Extras Windows Hel                  | p        |
|                                  | Select language<br>Install language | 3 🖗 📖    |
| No 2. No Unit O Date             | Setup interface<br>Path<br>Units    | SDR T En |

Deschideti SUVI WIN-WELD si selectati in bara de unelte meniul **EXTRAS – PATH**.

Sunt afisate setarile implicite:

| Path                    |                                   |          | X      |
|-------------------------|-----------------------------------|----------|--------|
| Data base :<br>Export : | C\PROGRAMMI\SUVI WIN-WELD\DATABAS | E        |        |
| Back-up :               | C\PROGRAMMI\SUVI WIN-WELD\BACKUP  |          |        |
|                         |                                   |          |        |
|                         | Default                           | <u>k</u> | Cancel |

Ca baza de date (Data base), cautati directorul RECIPE apasand butonul

....

| ■ Choose path | ×          |
|---------------|------------|
|               | <u>O</u> k |
|               | Cancel     |
|               | 1          |
|               | New        |

Confirmati cu OK !

Pe viitor, pentru a introduce inregistrari trebuie sa apsati doar butonul FILE

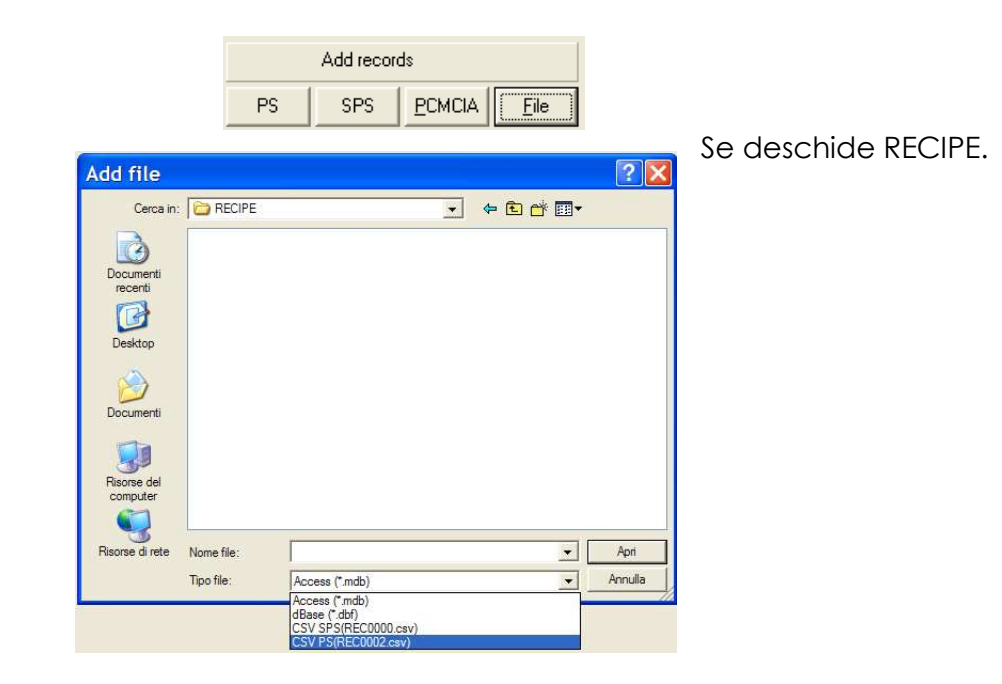

Selectati tipul fisierului:

CSV PS: pentru inregistrarile salvate direct dupa sudura in mem USB

CSV SPS: pentru inregistrarile care au fost din memoria SPS in mem USB

In acest exemplu vom selcta CSV PS (datele salvate direct in memoria USB dupa sudura).

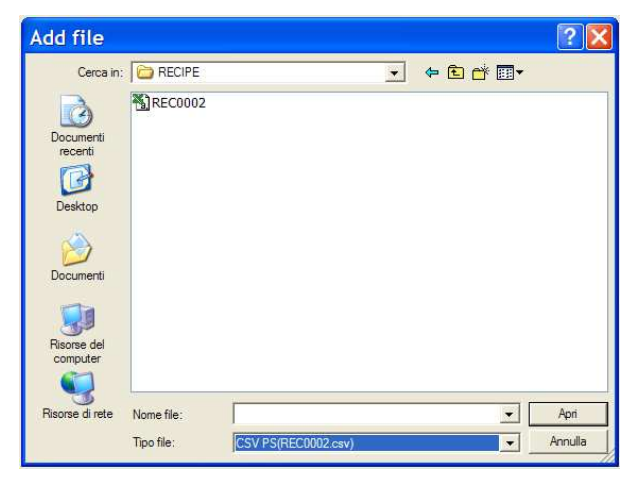

Deschideti REC0002

Toate inregistrarile sunt afisate intr-o lista, cu SUVI WIN-WELD puteti gestiona aceste date. Pentru a vedea informatii detaliate despre o sudura, selectati aceasta inregistrare si deschideti-o prin dublu click. Va rugam sa cititi manualul de operare SUVI WIN-WELD!

| 8.0 | <sup>b</sup> SU | VI®۱   | WIN-W   | ELD -   | [0 | Collectiv re   | ecords] |      |       |     |     |          |            |    |
|-----|-----------------|--------|---------|---------|----|----------------|---------|------|-------|-----|-----|----------|------------|----|
| Ē   | 5 File          | e View | / Add F | Records | Er | ncoding Extras | Windows | Help |       |     |     |          |            |    |
| C   | נ 😂             |        | 81      | è 🗠     | Ź  |                | ¥ 🗐 🖠   | 2 🖻  | ļ 🖗 🛛 | III |     |          |            |    |
|     |                 |        |         |         |    |                |         |      |       |     |     |          |            | 20 |
|     |                 | No     | 2 No    | l Init  | In | Date           | Mat     | Dim  | ISDB  | Т   | Frr | Order no | Ident no   |    |
|     |                 | 1      | ECOL-1  | 1       | P  | 18/09/2008     | PE      | 400  | 83.3  | 21  | 0   |          | lacite no. |    |
|     | -               | 2      | ECOL-2  | 1       | P  | 18/09/2008     | PE      | 400  | 83.3  | 21  | 0   |          |            |    |
|     |                 | 3      | 1809-1  | 1       | Р  | 18/09/2008     | PE      | 400  | 83.3  | 22  | 0   |          |            |    |
|     |                 | 4      | 1809-1  | 1       | P  | 18/09/2008     | PE      | 630  | 95.4  | 22  | 43  |          | 1          |    |
|     |                 | 5      | 1809-1  | 1       | P  | 18/09/2008     | PE      | 560  | 93.3  | 22  | 43  |          |            |    |
|     |                 | 6      | 1809-1  | 1       | Ρ  | 18/09/2008     | PE      | 500  | 89.2  | 23  | 43  |          |            |    |
|     |                 | 7      | 1809-1  | 1       | Ρ  | 18/09/2008     | PE      | 450  | 86.5  | 23  | 43  |          |            |    |
|     |                 | 8      | 1809-1  | 1       | Ρ  | 18/09/2008     | PE      | 355  | 78.8  | 23  | 43  |          |            |    |
|     |                 | 9      | 1809-1  | 1       | P  | 18/09/2008     | PE      | 400  | 83.3  | 22  | 0   |          |            |    |
|     |                 | 10     | 1234-1  | 1       | P  | 19/09/2008     | PE      | 450  | 86.5  | 23  | 0   | 1234689  | 1234       |    |
|     |                 | 11     | 11CV-3  | 1       | P  | 19/09/2008     | PE      | 400  | 85.3  | 23  | 0   | 1234689  | 1234       |    |
|     |                 | 12     | 11CV-3  | 1       | Ρ  | 19/09/2008     | PE      | 400  | 85.3  | 23  | 0   | 1234689  | 1234       |    |
|     |                 | 13     | 11CV-3  | 1       | P  | 19/09/2008     | PE      | 400  | 85.3  | 23  | 0   | 1234689  | 1234       |    |
|     |                 |        |         |         |    |                |         |      |       |     |     | ·        |            |    |
|     |                 |        |         |         |    |                |         |      |       |     |     |          |            |    |
|     |                 |        |         |         |    |                |         |      |       |     |     |          |            |    |
|     |                 |        |         |         |    |                |         |      |       |     |     |          |            |    |
|     |                 |        |         |         |    |                |         |      |       |     |     |          |            |    |

| đ | Collec    | tiv record | s |            |        |      |      |    |          |           |               |
|---|-----------|------------|---|------------|--------|------|------|----|----------|-----------|---------------|
| ٢ |           |            |   | SUVI® -    | FUSIO  | N RE | CORD |    |          |           |               |
|   | No        | 2. No Unit | 0 | Date       | Mat.   | Dim. | SDR  | Т  | Err      | Order no. |               |
|   | 1         | ECOL-1 1   | P | 18/09/2008 | PE     | 400  | 83.3 | 21 | 0        |           |               |
|   | 2         | ECOL-2 1   | P | 18/09/2008 | PE     | 400  | 83.3 | 21 | 0        |           |               |
|   | • 3       | 1809-1 1   | P | 18/09/2008 | PE     | 400  | 83.3 | 22 | 0        |           |               |
|   | 4         | 1809-1 1   | P | 18/09/2008 | PE     | 630  | 95.4 | 22 | 43       |           |               |
|   | 5         | 1809-1 1   | P | 18/09/2008 | PE     | 560  | 93.3 | 22 | 43       |           |               |
|   | 6         | 1809-1 1   | P | 18/09/2008 | PE     | 500  | 89.2 | 23 | 43       |           |               |
|   | 7         | 1809-1 1   | P | 18/09/2008 | PE     | 450  | 86.5 | 23 | 43       |           |               |
|   | 8         | 1809-1 1   | P | 18/09/2008 | PE     | 355  | 78.8 | 23 | 43       |           |               |
|   | 9         | 1809-1 1   | P | 18/09/2008 | PE     | 400  | 83.3 | 22 | 0        |           |               |
|   | 10        | 1234-1 1   | P | 19/09/2008 | PE     | 450  | 86.5 | 23 | 0        | 1234689   |               |
|   | 11        | 11CV-3 1   | P | 19/09/2008 | PE     | 400  | 85.3 | 23 | 0        | 1234689   | -             |
|   | •         | · ·        |   |            |        |      |      |    |          |           | •             |
| 1 | act / sum |            |   |            |        |      |      |    |          |           |               |
|   | dot 7 sum |            |   |            |        |      |      |    |          |           |               |
| ļ | 3 13      |            |   | Add reco   | ords   |      |      |    |          |           |               |
| [ |           | Erase      |   | PS SPS     | PCMCIA | Eile |      |    | <u>(</u> | Graphic   | <u>C</u> lose |

\_

| Single record                 |                       |   |   |                         |         |             |         | ×   |
|-------------------------------|-----------------------|---|---|-------------------------|---------|-------------|---------|-----|
| ſ                             | Fusion data           | Ì |   | Trace                   | ability |             |         |     |
| GENERAL                       |                       |   |   | FUSION DATA             | Nom     | Act. min    | max     |     |
| Order number:                 |                       |   |   | Ambient temp.:          |         | 22          |         | °C  |
| Identity card (permis./date): | GF                    |   |   | Heating-EL.temp:        | 210     | 208         | 213     | °C  |
| Installation date/time:       | 18/09/2008 / 15.17.00 |   |   |                         |         |             |         |     |
| Fusion number:                | 3 /                   |   |   | Draging press.:         |         | 5,9         |         | bar |
| Operation company:            |                       |   |   | Equal. pressure:        | 29,4    | 28          | 32      | bar |
| Remarks:                      |                       |   |   | Soak pressure:          | 5,1     | 0           | 1       | bar |
|                               |                       |   |   | Cooling press.1:        | 29,4    | 27          | 31      | bar |
| Depth:                        | m                     |   |   | Cooling press.2:        |         |             |         | bar |
| PIPE DATA                     |                       |   |   | Found Name              | 22      | 22          |         |     |
| Material/S-Parameter:         | PE ECOLINE            |   |   | Equal une:              | 50      | E0          | 2       |     |
| Dimension/angle:              | 400 30                |   |   | Soak time:              | 100     | 100         | s       |     |
| SDR-Type:                     | 83.3                  |   |   | Changeover time:        | 0       | 13          | \$      |     |
| Wall:                         | 4.8                   |   |   | Dwell time:             | 6       | 0.00        | s       |     |
| Userinput                     |                       |   |   | Cooling time 1:         | 8:00    | 8:00        | min:sec |     |
|                               |                       |   |   | Cooling time 2:         | 1       |             | min:sec |     |
| DEVICE DATA                   | ,                     | , |   | Equal, distance:        |         | 0           | mm      |     |
| Name/Machine No:              | WM630CNC 0            |   |   | Overlap:                |         | 0           | mm      |     |
| Recording device No.:         | 1                     |   | _ |                         |         |             |         |     |
| Version materialparameter:    |                       |   |   | Error-No. / Array:      | 0 Fu    | sion status | OK      |     |
| Revisions-Date:               | 01/09/2011            |   |   | Pipe alignment checked: | Yes     |             |         |     |
| act / sum                     |                       |   |   | Fusion area cleaned     | Yes     |             |         |     |
| 3 13 🖌 🗸                      |                       |   |   | Change over supervised: | Yes     |             |         | ose |

In aceasta fereastra sunt afisati toti parametrii de sudura! Prentru a vizualiza diagrama presiune / timp, apsati butonul:

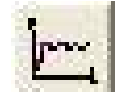

| 🖻 SUV   | /I® WI | N-WELD  | )        |              |         |      |  |
|---------|--------|---------|----------|--------------|---------|------|--|
| File Vi | ew Add | Records | Encoding | Extras       | Windows | Help |  |
| 0 🔗     | 88     |         | <u> </u> | ↓ <u>∽</u> ≚ |         | 5    |  |

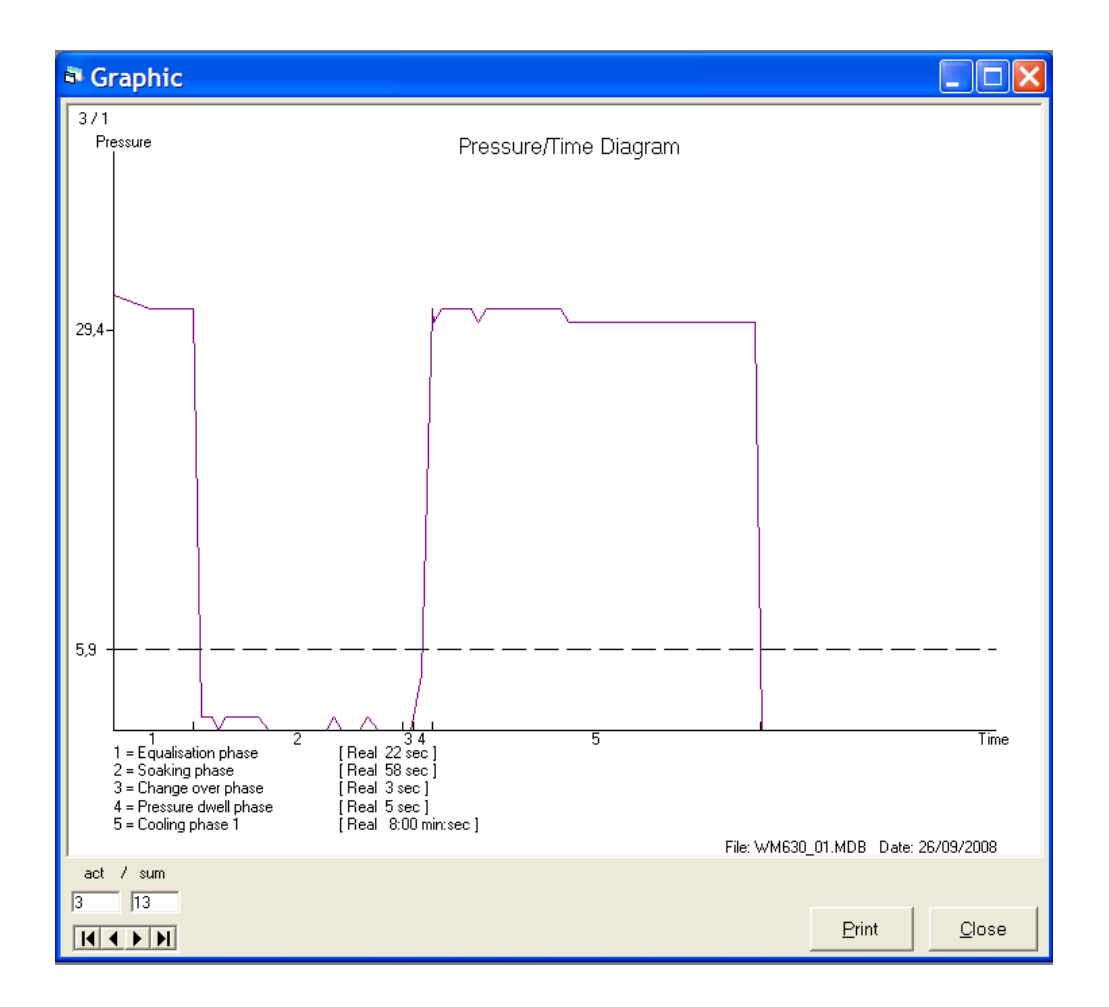

Pentru a salva baza de date, selectati "File" apoi "save as" in meniul derulant, tastati numele fisierului si salvati!

| <u>3</u> 2 | SUVI® WIN-WELD - [Collectiv records]                          |
|------------|---------------------------------------------------------------|
| 67         | File View Add Records Encoding Extras Windows Help            |
| D          | New                                                           |
| _          | Open                                                          |
| Η          | Close                                                         |
| Н          | Backup                                                        |
| E          | Save                                                          |
| H          | Save as                                                       |
| Н          | Page Setup                                                    |
|            | Print                                                         |
| _          | Export                                                        |
| E          | 1 C:\PROGRAMMI\SUVI WIN-WELD\DATABASE\WM630_01.MDB            |
|            | 2 C:\PROGRAMMI\SUVI WIN-WELD\DATABASE\TEMP.MDB                |
| Н          | 3 C:\PROGRAMMI\SUVI WIN-WELD\DATABASE\PROFUSE_GF250CNC_DK.MDB |
| H          | 4 C:\PROGRAMMI\SUVI WIN-WELD\DATABASE\TM315WA_2.MDB           |
|            | Exit                                                          |

Pentru a imprima fisierele sau lista de protocoale colective, deschideti meniul imprimare din bara de unelte.

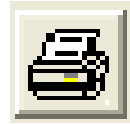

| æ  | SUV  | /I® W | 'IN-V | /ELD -  | [Collectiv records]          |
|----|------|-------|-------|---------|------------------------------|
| 63 | File | View  | Add   | Records | Encoding Extras Windows Help |
| D  | 2    |       | ð 🛅   | è 🗠     |                              |

Va rugam sa urmariti instructiunile de pe ecran.

Pentru alte functii ale programului SUVI WIN – WELD va rugam sa cititi manualul de operare al acestui program!

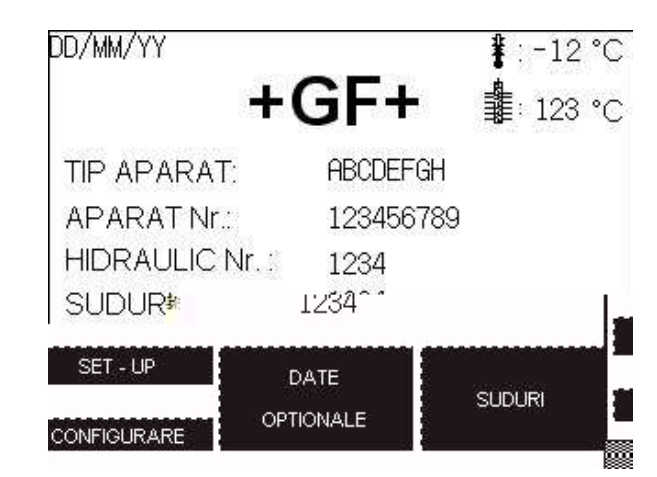

Prin accesarea meniului "SET-UP", puteti sa configurati masina conform cerintelor. Pentru a nu permite modificarea anumitor parametrii speciali ai masinii, meniul "SERVICE" este protejat prin parola, accesibila doar centrelor de service autorizate.

Sfat Parola pentru acces la meniul "SET-UP" este: 12345

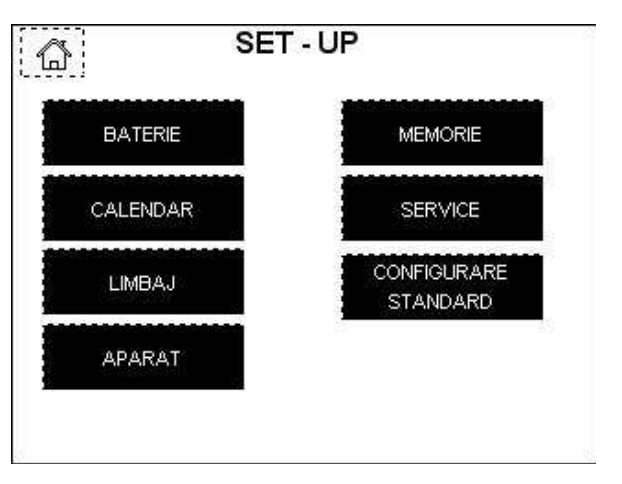

11.1 Starea bateriei

| 1 Baterie descarcata |
|----------------------|
| 2 Bateria lipseste   |

## 11 Setarea masinii

Apasand butonul "Baterie", puteti verifica starea bateriei interne a ecranului senzitiv.

11.2 Calendar

Setati ora si data masinii.

| )D-Apr | -YY hh:mm | 7 | 8 | 9 | ×۸. |
|--------|-----------|---|---|---|-----|
| an:    | 1234      |   | 5 | 6 | w   |
| luna:  | 12        |   |   |   |     |
| zi:    | 12        | 4 | 2 | 2 | C   |
| ora:   | 12        |   | 2 | 2 |     |
| minut: | 12        | 0 |   | F | NΤ  |

Introduceti anul, ex: 20101, confirmati cu ENT si mergeti mai departe folosind butoanele sageti sus si jos. Pentru a verifica datele introduse mergeti la pagina urmatoare, unde ora si data sunt afisate.

Confirmati datele introduse apasand butonul "SET".

#### 11.3 Limbaje

Un set de limbaje sunt memorate in calculator. Pentru a selecta limba dorita apasati butonul corespunzator. Limba aleasa se va schimba dupa ce iesiti din meniul "Limbaj".

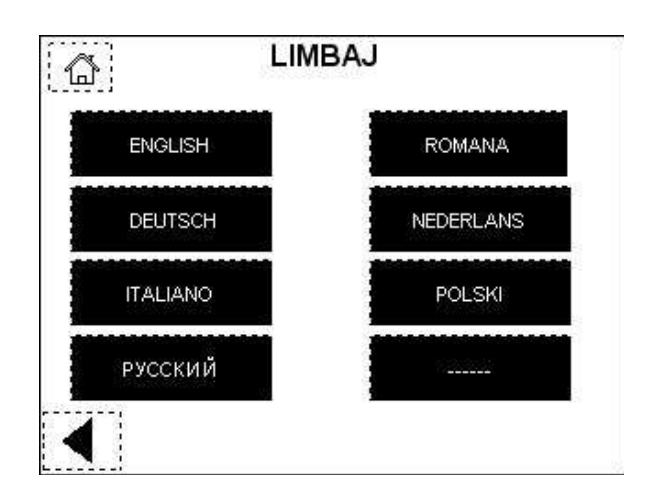

| S              | ET - UP   | 8      |
|----------------|-----------|--------|
| Aparat Tip.:   | ABCDEFGH  | SCHIMB |
| Aparat Nr :    | 123456789 | SCHIMB |
| Hidraulic Nr.: | 1234      | SCHIMB |
| Potentiometru  |           | SCHIMB |
| Calibrare      |           | SCHIMB |
| Plita automata | A         | SCHIMB |
| <              |           |        |

## 11.4 Aparat

Selectand butonul "Aparat", puteti alege tipul masinii (TM160, TM250 sau TM315), puteti introduce seria masinii de baza, calibra senzorul de deplasare (Potentiometru), setati offsetul temperaturii plitei (Calibrare) si sa setati masina pentru plita automata (daca exista).

Schimbarea seriei unitatii hidraulice se poate executa numai in service.

11.4.1 Tipul aparatului

Acest meniu este protejat prin parola.

| G CO        | NFIGURARE | i i       |
|-------------|-----------|-----------|
| Aparat Tip: | ABCDEFGHI |           |
| TM 160CNC   | TM 250CNC | TM 315CNC |
|             |           |           |

Selectati tipul aparatului.

Apapsand butonul din stanga jos, va intoarceti la pagina anterioara, apasand butonul din stanga sus (casa) ajungeti la meniul principal.

# Atentie Daca schimbati tipul masinii, trebuie sa calibrati senzorul de deplasare si plita!

#### 11.4.2 Seria aparatului

Selectand schimbarea seriei aparatului, puteti introduce seria masinii de baza (bacuri).

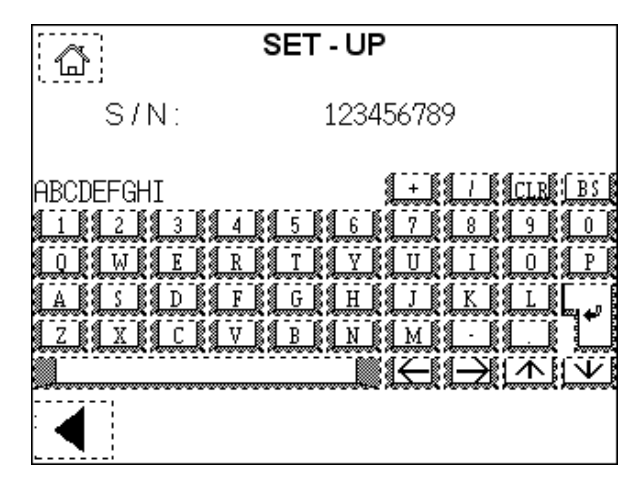

Introduceti seria aflata pe placuta de identificare atasata masinii de baza.

| +GF+    | GEOR<br>Via E.Fer | G FISCHE | R OMI | CRON S | .r.l    | CE   |
|---------|-------------------|----------|-------|--------|---------|------|
| Туре    | TM250             | C        | S/N   | M.151  | A.59.06 | .030 |
| P.a. 51 | 0mm2              | Ø 75-250 |       |        |         |      |
|         |                   |          | Yea   | r 2009 | Weight  | 50Kg |
|         |                   |          |       |        | 1       |      |

#### Atentie Se pot introduce doar 9 cifre! Numarul serial al masinii este compus din 12 caractere (fara puncte)!

Vedeti mai jos un exemplu a modului de selectare a celor 9 cifre din seria masinii, pentru a fi introduse in calculator:

| S/N masina de baza     | Μ | • | 1 | 5 | 1 | Α | • | 5 | 9 | • | 0 | 6 | • | 0 | 3 | 0 |
|------------------------|---|---|---|---|---|---|---|---|---|---|---|---|---|---|---|---|
| S/N pentru introducere |   |   | 1 | 5 | 1 |   |   | 5 | 9 |   | 0 | 6 |   |   | 3 | 0 |

Astfel numarul ce trebuie introdus este: 151590630!

#### 11.4.3 Senzorul de deplasare

Acest meniu este protejat prin parola.

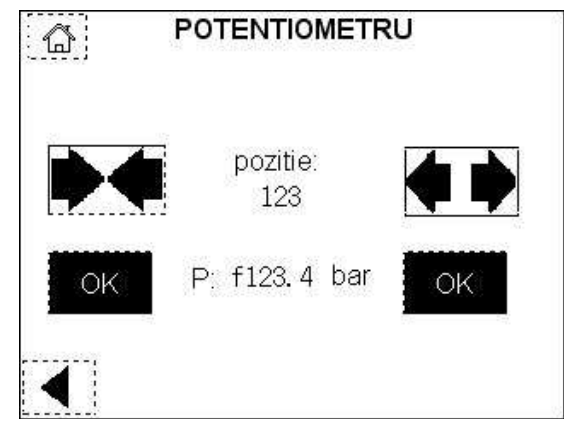

Senzorul de deplasare este un dispozitiv ce permite automatizarea tuturor operatiilor de miscare ale glisierei masinii de baza, fiecare masina necesitand calibrarea – pentru ca deplasarea este diferita pentru fiecare aparat si valoarea rezistentei senzorului este unica pentru fiecare masina de baza.

Inchideti glisiera masinii apasand butonul de inchidere; cand aceasta a ajuns in pozitia finala, apasati butonul "OK". Acum, deschideti glisiera masinii apasand butonul de deschidere; cand aceasta a ajuns in pozitia finala, apasati butonul "OK".

Senzorul de deplasare este acum calibrat.

Apasand butonul din dreapta jos ajungeti la pagina "SET-UP"; apasand butonul din stanga sus (casa) ajungeti la meniul principal.

11.4.4 Calibrarea plitei

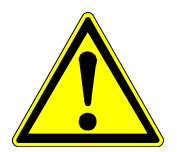

Temperatura elementului incalzitor trebuie sa fie controlata cu regularitate, conform standardelor specifice!

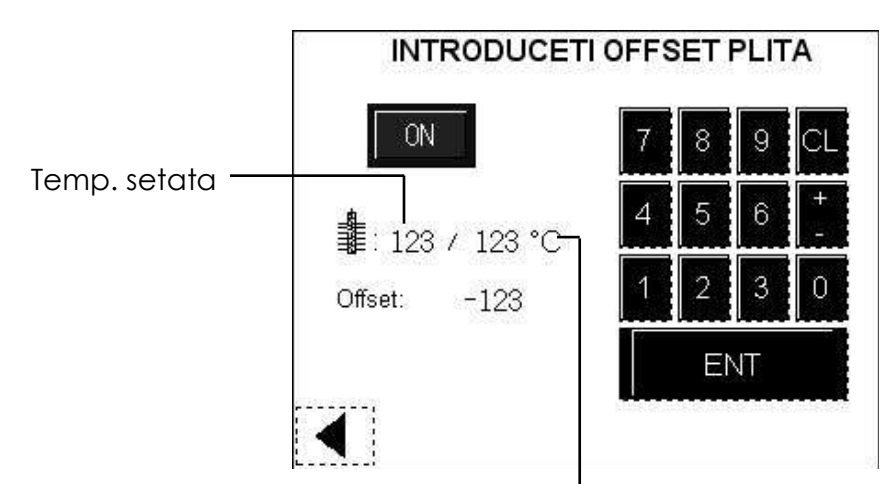

Temp. masurata de calculator

52

- 1. Intrati in meniul de calibrare si porniti plita (comutatorul in pozitia ON).
- 2. Asteptati pana cand valoarea temperaturii masurate de calculator se stabilizeaza la valoarea setata.
- 3. Masurati temperatura curenta a plitei, dupa 10 minute dupa ce aceasta a atins temperatura setata, folosind un instrument de masurare calibrat. Masurati minim in patru puncte diferite pe fiecare suprafata a plitei si calculati media temperaturilor.
- 4. Reglati offsetul: daca temperatura plitei este diferita decat valoarea setata 210°C, modificati valoarea offset cu diferenta. De exemplu, daca temperatura medie masurata la plita este de 220°C, iar valoarea setata este de 210°C, atunci scadeti offsetul cu -10°C. Introduceti mai intai valoarea numerica (in acest exemplu "10") si mai apoi semnul minus sau plus (in acest exemplu "-"), valoarea introdusa fiind salvata prin apsarea butonului "ENT".
- 5. Verificati aceasta ajustare dupa ce temperatura se va stabiliza din nou.
- 6. Pentru a iesi din acest meniu, opriti mai intai plita (comutatorul in pozitia OFF).
- 11.4.5 Plita automata

Selectatand "DA" in acest meniu, veti seta masina sa utilizeze un dispozitiv automat pentru elementul incalzitor (plita automata).

Daca selectati aceasta optiune, glisiera masinii va avea o cursa redusa la deschidere!

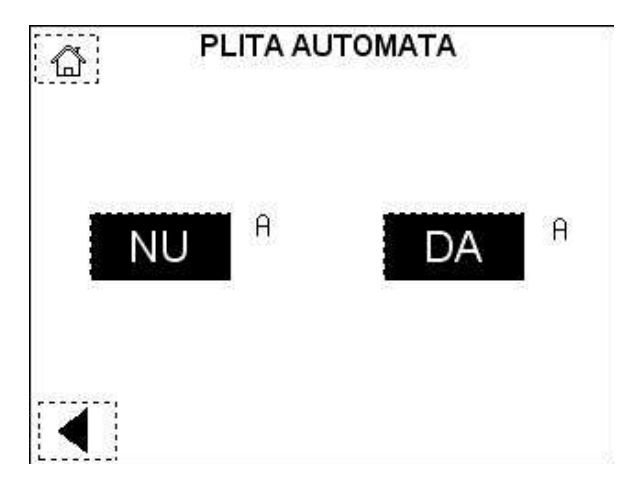

## 11.5 Memoria

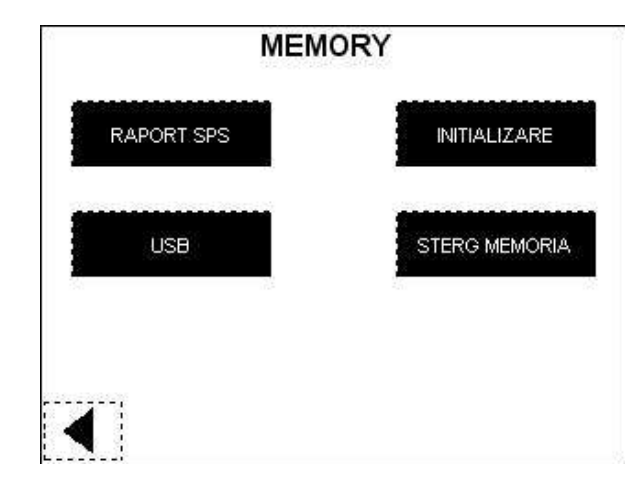

Meniul "Memory" contine functiuni legate de memorarea informatiilor protocoalelor de sudura.

11.5.1 Memoria interna SPS

|   | TRANSFER DATE SPS |  |
|---|-------------------|--|
|   | USB               |  |
|   | Transferare       |  |
| ◀ |                   |  |

Acest meniu ofera posibilitatea de a descarca memoria interna a calculatorului (SPS), intr-o memorie externa USB, apasand butonul "USB".

11.5.2 Memoria externa USB

| 4. mem USB ne-instalata     5 er. formatare     12 eroare scriere     16 eroare citire     2345678 liber (Kbyte) | 0        | OK                   |
|----------------------------------------------------------------------------------------------------|----------|----------------------|
| 5     er. formatare       12     eroare scriere       16     eroare citire       2345678     liber (Kbyte)       | 4        | mem USB ne-instalata |
| 12     eroare scriere       16     eroare citire       2345678     liber (Kbyte)                                 | 5        | er. formatare        |
| 16 eroare citire<br>2345678 liber (Kbyte)                                                                        | 12       | eroare scriere       |
| 2345678 liber (Kbyte)                                                                                            | 16       | eroare citire        |
|                                                                                                    | 12345678 | liber (Kbyte)        |

Aceasta functiune verifica prezenta, formatarea, capacitatea si posibilitatea de citire / scriere a memoriei USB. Rezultatul verificarii fiind afisat in partea de sus, pe primul rand, iar capacitatea memoriei, pe ultimul rand al tabelului.

Atentie Fiecare memorie USB va fi asociata unei masini. Daca doriti sa utilizati o alta memorie USB, trebuie mai intai sa o initializati, apasand butonul "Initializare" din meniul "Memory". Aceasta operatie va formata memoria USB pentru a permite salvarea corecta a datelor.

11.5.3 Initializarea memoriei

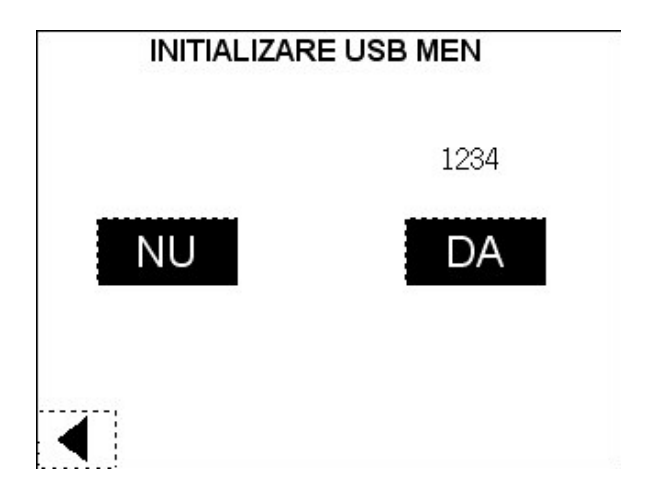

Selectand DA, veti initializa memoria USB.

11.5.4 Resetarea memoriei

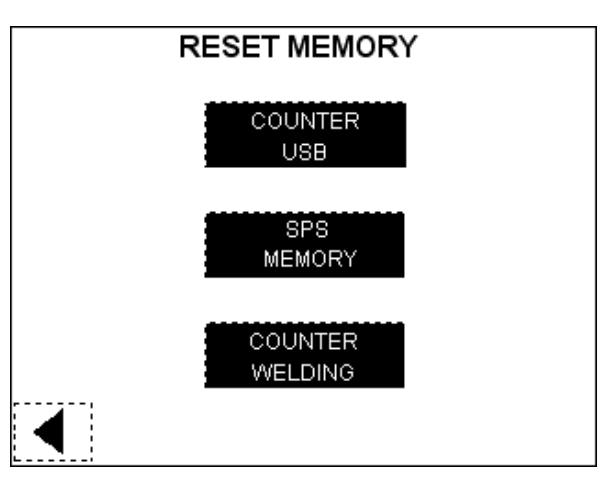

Este posibil sa se stearga inregistrarile stocate in memoria interna SPS si / sau in memoria externa USB si, de asemenea, se poate reseta contorul sudurilor executate.

Atentie Inainte de operatia de resetare, asigurati-va ca toate datele sunt salvate intr-un computer! Odata ce datele au fost sterse, acestea nu mai pot fi recuperate!

# 12 Configurarea masinii

Meniul "Configurare" asigura posibilitatea de a activa cateva functiuni specifice procesului de sudura.

#### Sfat Parola pentru acces la meniul "SET-UP" este: 12345

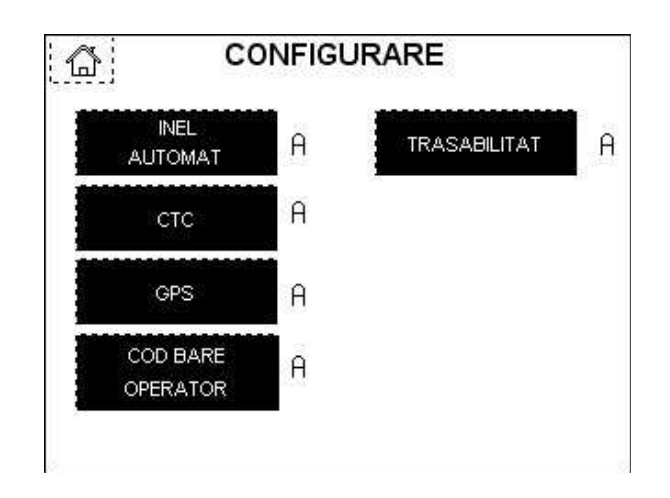

12.1 Inel automat

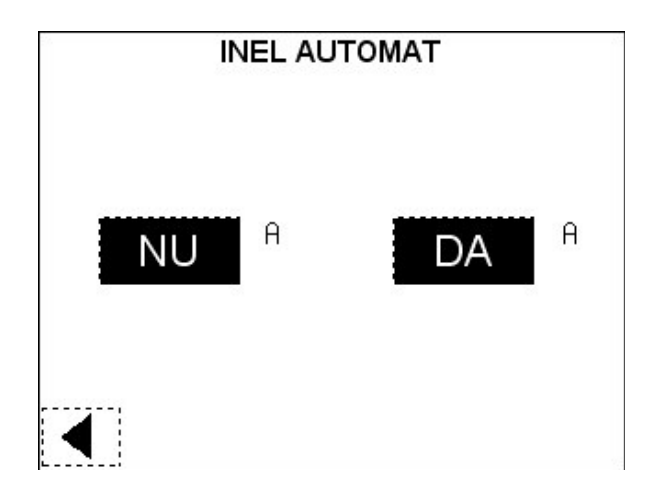

Daca este selectat modul de inel automat (DA), sudurile consecutive cu aceeasi parametrii (standard, material, diametru, SDR) vor utiliza acelasi timp t1, confirmat pentru prima sudura (sudura de referinta). Presiunea va fi redusa automat de catre masina. 12.2 Procesul CTC (control timp de racire)

Elementele de baza pentru procesul CTC sunt parametrii de sudura conform cu DVS 2207-1. Principiul CTC este optimizarea timpului de racire in functie de temperatura mediului ambiant. Rezultatul este o reducere semnificativa a timpului intregului proces de sudura. Toti ceilalti parametrii sunt in conformitate cu DVS 2207-1. Masina TM CNC calculeaza timpul de racire optimizat in functie de temperatura ambianta masurata si parametrii tevii (material, diametru, SDR).

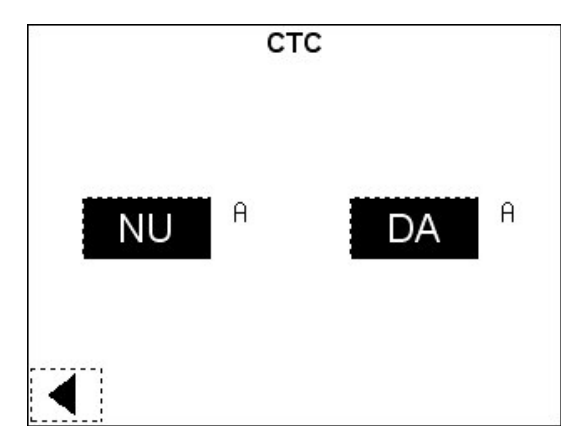

Cu toate acestea, responsabilitatea va ramane utilizatorului in calitate de proprietar al masinii (intretinere, formare operator, etc), precum si persoanei responsabile pentru instalarea sistemului de conducte (verificarea sudurii, teste de sudura, test de presiune, in conformitate cu normativele de instalare, etc).

Cu foarte multe teste (in fabrica precum si in laboratoare independente), am demonstrat rezistenta pieselor sudate cu CTC in raport cu probele sudate conform timpului de racire de la DVS 2207-1. Mai mult, datorita experientei noastra indelungate in tehnologia IR si folosind principii similare pentru tevi PP si PVDF, se ofera utilizatorului procedurii CTC, o siguranta suplimentara.

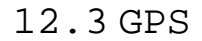

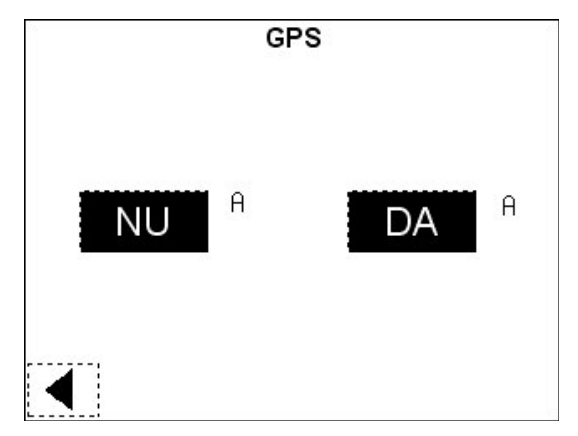

Selectand DA, veti include aceasta functie in procesul de sudura.

## 12.4 Configurare cod operator

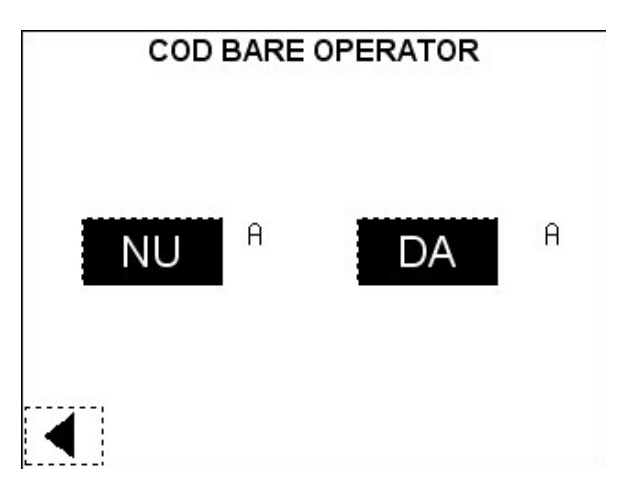

Selectand DA, datele de operator vor fi introduse prin cod de bare. Selectand NU, datele de operator vor fi introduse manual.

12.5 Trasabilitate

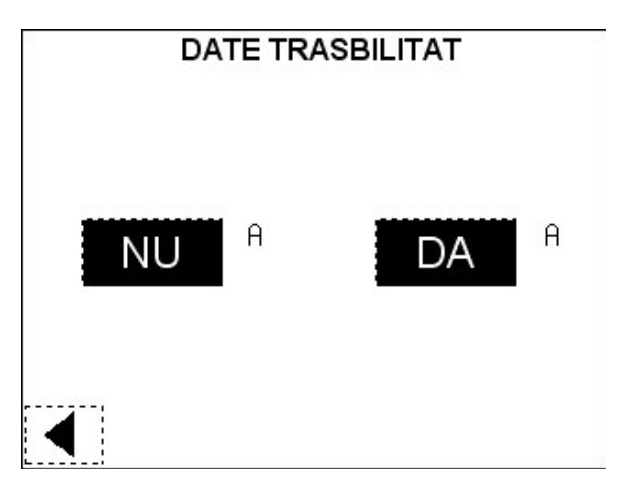

Selectand DA, veti include aceasta functie in procesul de sudura.

# 13 Intretinere

Masina TM 160/250/315 trebuie sa fie verificata si curatata periodic.

Ingrijirea normala a masinii se refera la curatarea periodica a exteriorului acesteia.

Echipamentul complet cu toate componentele sale ar trebui sa fie verificate si calibrate la un centru de service certificat Georg Fischer, la fiecare 3200 ore de utilizare sau dupa 1 an.

## 13.1 Inlocuirea partilor uzate

• • Protectia din PTFE a elementului de incalzire: Aglomerari, fisuri sau alte deteriorari:

– necesar refacerea stratului de teflon.

- trimiteti elementul de incalzire la cel mai apropiat centru service sau la producator.

• Cutitele frezei:

Cutitele frezei trebuie inlocuite periodic.

#### Atentie Pericol de ranire!

Pericol de taiere daca cutitele frezei, care sunt ascutite pe ambele laturi, sunt atinse.

## 13.2 Sistemul hidraulic

- Conexiunile hidraulice ale masinii si ale unitatii hidraulice trebuie curatate in mod regulat.
- Cand nu se afla in utilizare, conexiunile hidraulice ale masinii de sudura TM si ale unitatii hidraulice ar trebui protejate cu capace protectoare.

## 13.3 Grupul hidraulic

• Verificarea nivelului uleiului

Verificati nivelul uleiului hidraulic in mod regulat. Desfaceti capacul rosu si verificati nivelul de ulei intre MIN si MAX marcat pe joja.

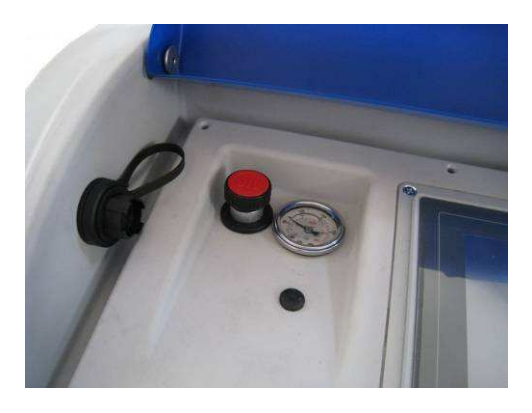

• Schimbarea uleiului hidraulic

Dupa 3200 de ore de operare sau 1 an, uleiul hidraulic trebuie schimbat. Aceasta trebuie efectuata intr-un centru de service autorizat.

Deseurile de ulei trebuie sa fie colectate intr-un recipient adecvat si eliminate intr-un mod corect in conformitate cu legislatia in vigoare.

Atentie Nu aruncati uleiul in mediul inconjurator: pericol de poluare.

Este interzis sa eliminati uleiul din rezervorul de ulei prin asezare pe un plan inclinat sau prin rasturnare.

Atentie Pericol de basculare si rasturnare.

Umpleti rezervorul de ulei pana la nivelul maxim indicat (maxim 2 L). Acest ulei trebuie sa aiba caracteristicile cerute de producator.

Atentie La inlocuirea uleiului, este recomandabil sa se utilizeze uleiuri avand caracteristicile descrise in presriptia tehnica. Asigurati-va ca inlocuirea uleiului se efectueaza intr-o zona curata. Aveti grija sa nu contaminati uleiul cu apa, murdarie si / sau alte imputitati. Orice reziduu sau impuritati prezente in uleiul hidraulic va provoca daune severe la unitatea hidraulica si / sau masina de sudat. Recomandam infiintarea unui caiet propriu de service pentru evidenta intretinerii si functionarii fiecarei masini TM 160/250/315.

| exemplu: | Data       | Service      | Reparatia       | Comentarii            |
|----------|------------|--------------|-----------------|-----------------------|
|          | 15.09.2010 | Procomputers | Revizie         | Masina<br>functionala |
|          | 25.10.2010 | Condmag      | Disc incalzitor | Cablu inlocuit        |
|          |            |              |                 |                       |
|          |            |              |                 |                       |
|          |            |              |                 |                       |
|          |            |              |                 |                       |
|          |            |              |                 |                       |
|          |            |              |                 |                       |
|          |            |              |                 |                       |
|          |            |              |                 |                       |
|          |            |              |                 |                       |
|          |            |              |                 |                       |
|          |            |              |                 |                       |
|          |            |              |                 |                       |
|          |            |              |                 |                       |
|          |            |              |                 |                       |
|          |            |              |                 |                       |
|          |            |              |                 |                       |
|          |            |              |                 |                       |
|          |            |              |                 |                       |
|          |            |              |                 |                       |
|          |            |              |                 |                       |
|          |            |              |                 |                       |
|          |            |              |                 |                       |
|          |            |              |                 |                       |
|          |            |              |                 |                       |
|          |            |              |                 |                       |
|          |            |              |                 |                       |
|          |            |              |                 |                       |
|          |            |              |                 |                       |
|          |            |              |                 |                       |
|          |            |              |                 |                       |
|          |            |              |                 |                       |

# 14 Service

Atat in perioada de garantie, cat si post – garantie, activitatea de service este asigurata prin personalul scolarizat si autorizat in acest scop, de catre:

S.C. PROCOMPUTERS - Ploiesti, tel. 0788.327.212;

S.C. CONDMAG – Brasov, tel. 0730.244.553.

Va rugam sa indicati urmatoarele informatii:

- Nume client
- Descrierea produsului
- Tipul si seria masinii
- Data achizitionarii

Reprezentanta GEORG FISCHER +GF+ in Romania Str. Giuseppe Verdi, nr. 9A, Sector 1, Bucuresti Tel: 0040 372 741 318 Fax: 0040 21 231 74 79 E-mail: ro.ps@georgfischer.com

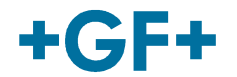

GEORG FISCHER PIPING SYSTEMS